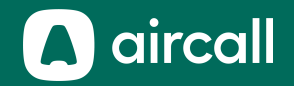

### User Onboarding Guide

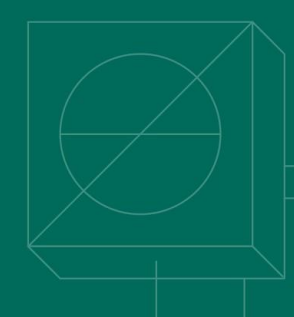

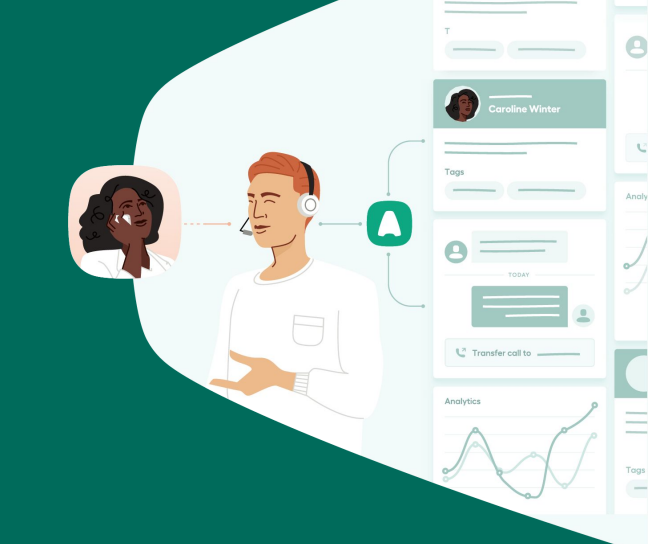

#### The phone system for modern business.

### **Table of Contents**

| 1. | Getting Started3            |
|----|-----------------------------|
| 2. | Getting to Know your Phone8 |
| 3. | Making and Taking calls     |
| 4. | Managing your Call Activity |
| 5. | Troubleshooting             |
| 6. | Index                       |

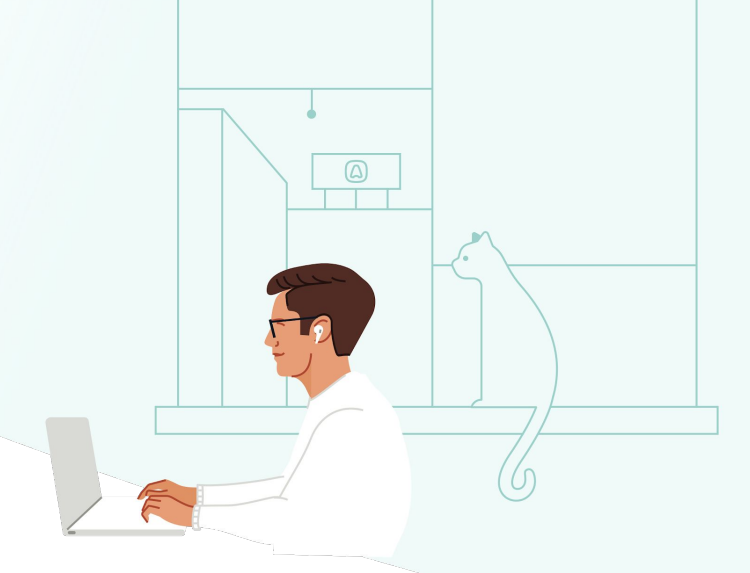

# **Getting Started**

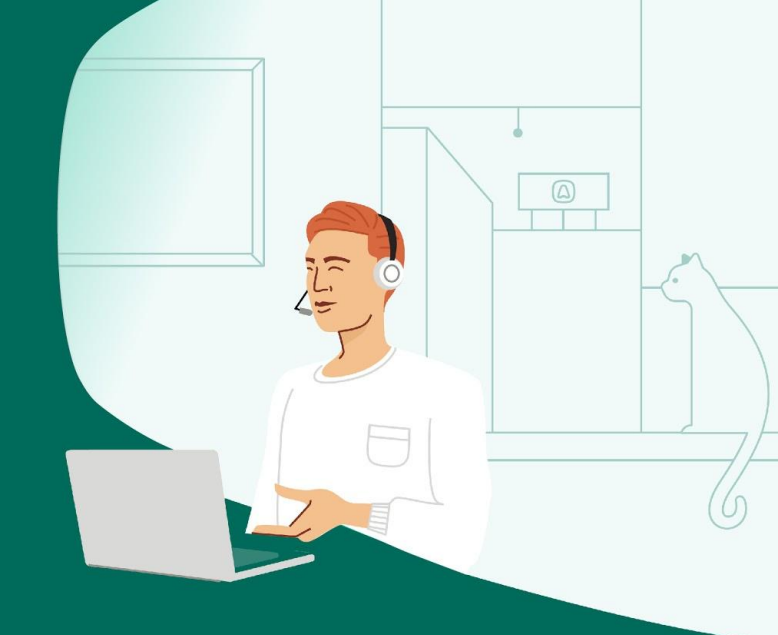

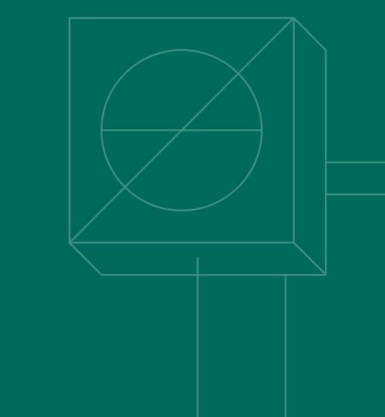

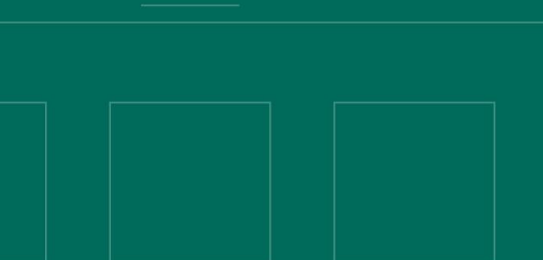

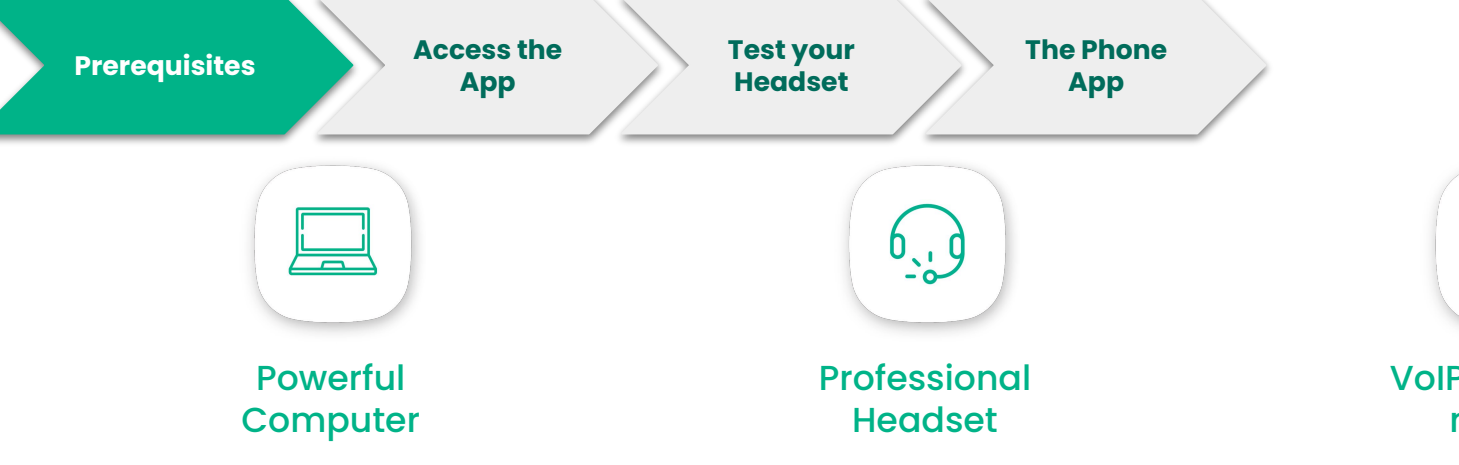

Update your Windows, macOS & **Google Chrome\*** (the most recent version)

64-bit version Windows 10 or MacOS 10.14

Intel i5 dual-core processor or equivalent + minimum 4Gb of RAM memory Use a USB wired headset

Avoid using bluetooth or wireless headset

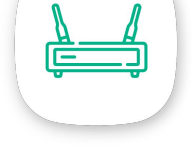

#### VoIP optimized network

Use an **Ethernet cable** connection for increased bandwidth stability and superior call quality

Activate QoS (Quality of Service) on your Router

\* For optimal performance, it's best to use the latest browser version. You can check <u>here</u> to see if your browser is up to date.

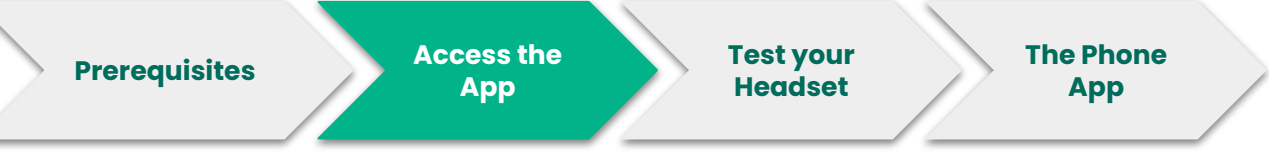

- Accept your invitation request sent by email and follow the link to create your password
- 2. <u>Download</u> the Desktop App or access the <u>Web App</u>
- Login with your professional email and password
- 4. Select your Language
- 5. Test your headset and microphone

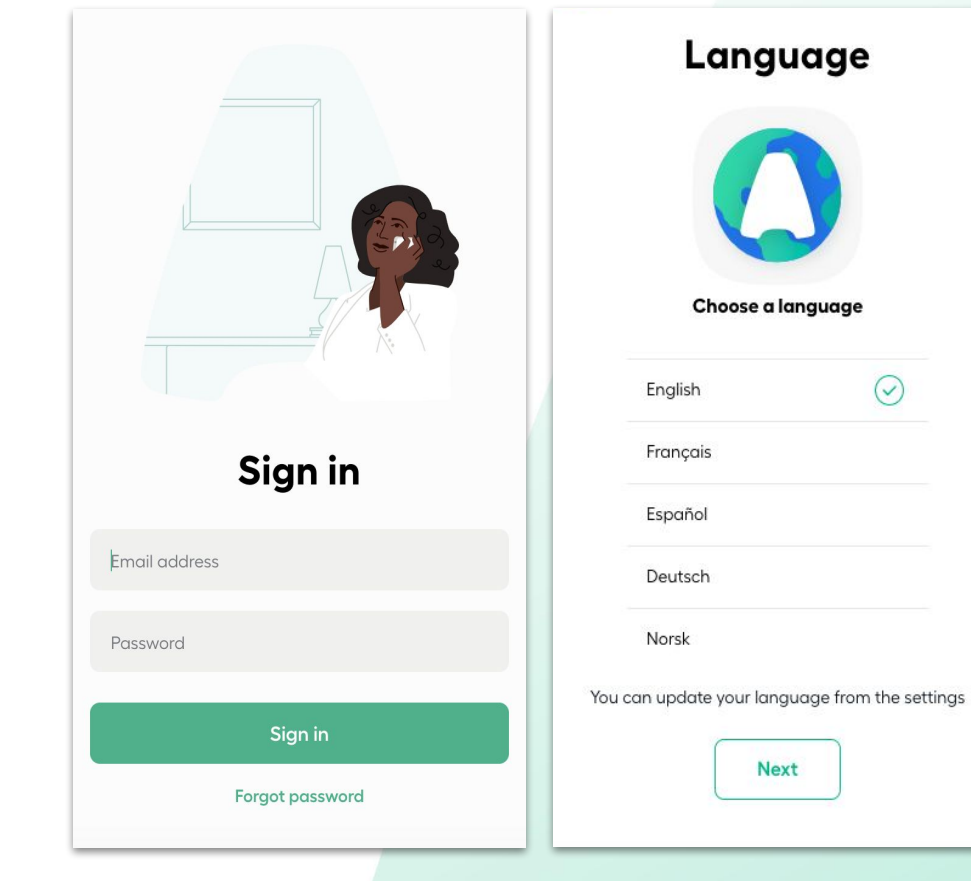

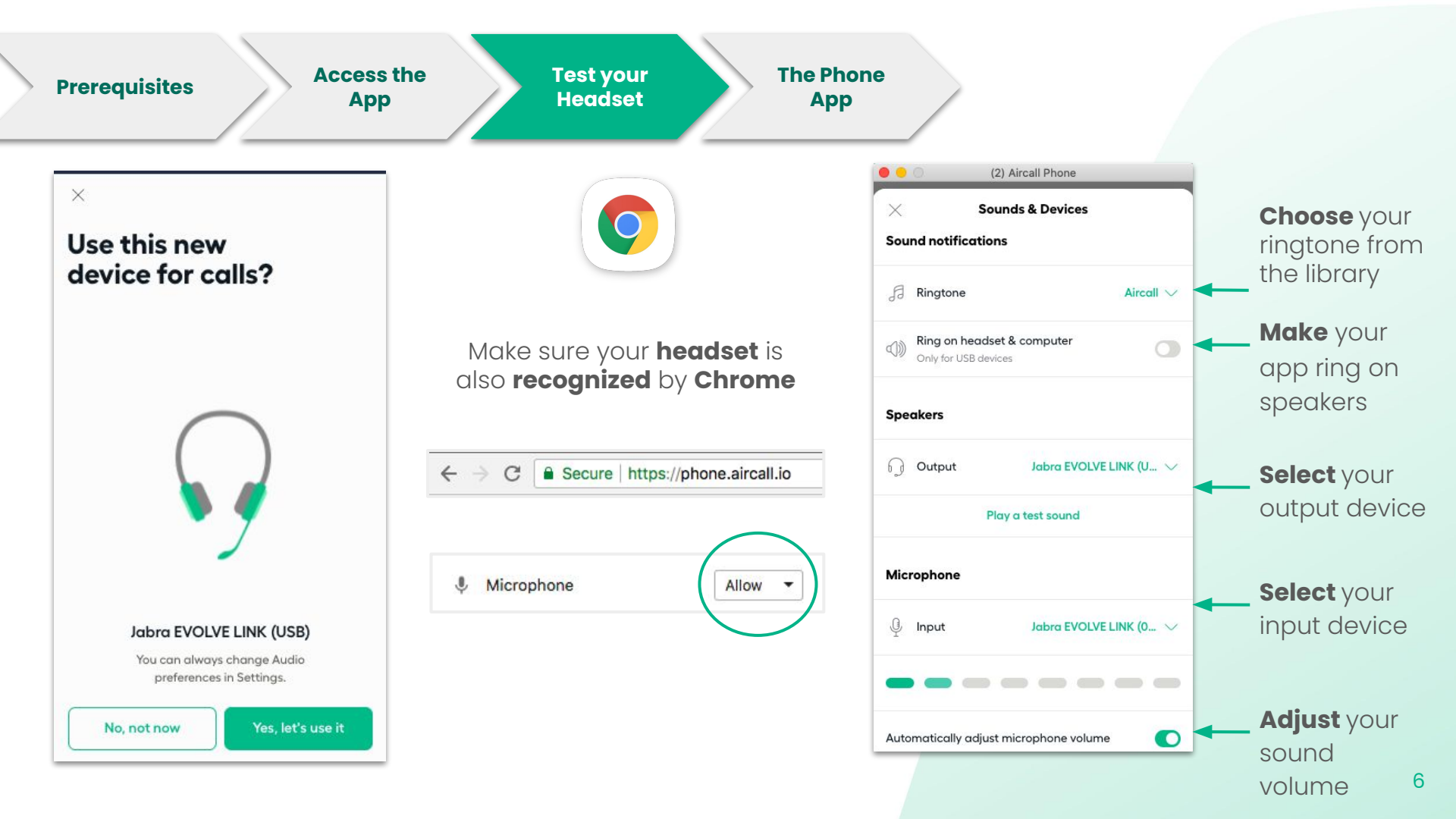

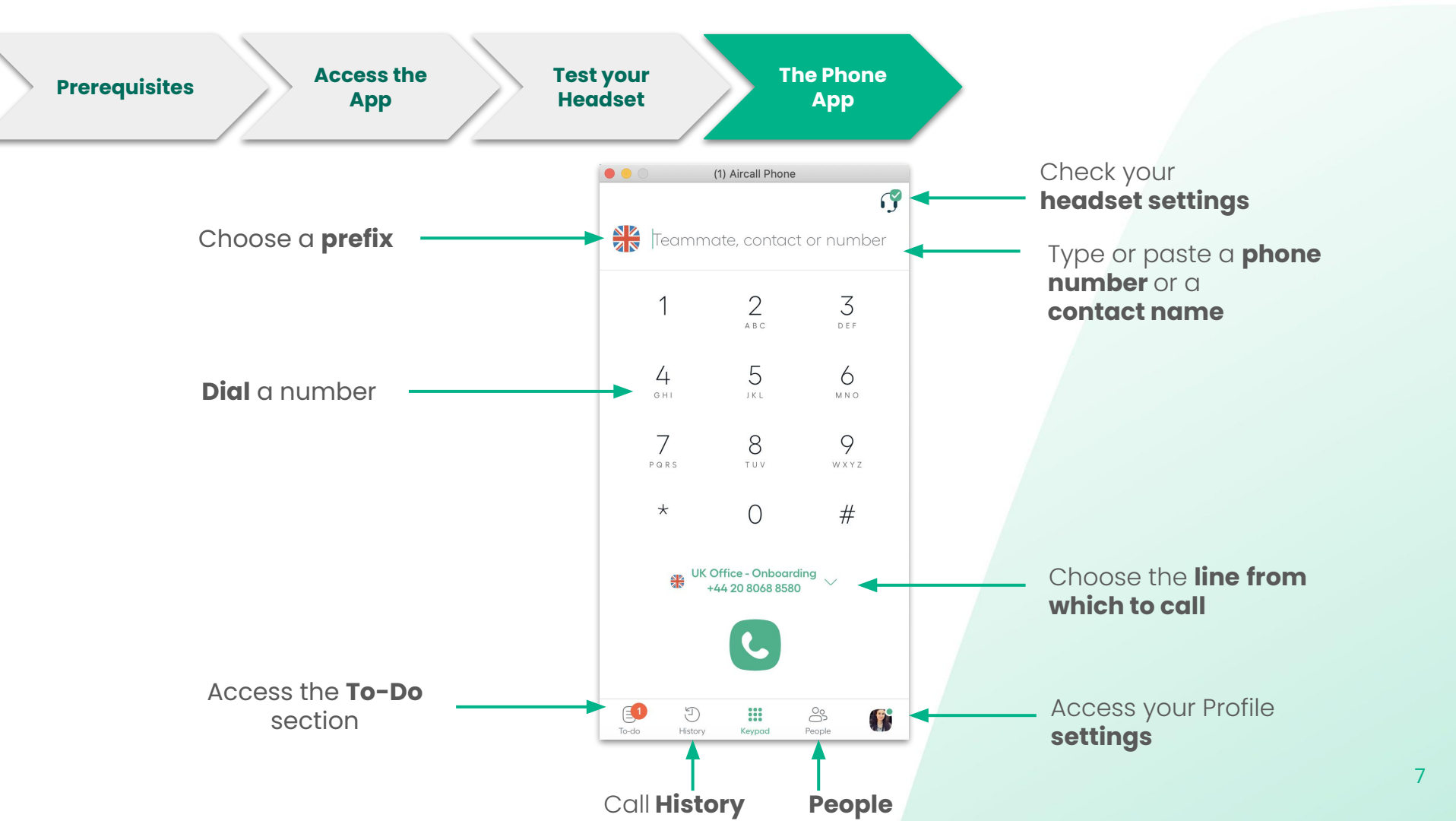

# Getting to Know your Phone

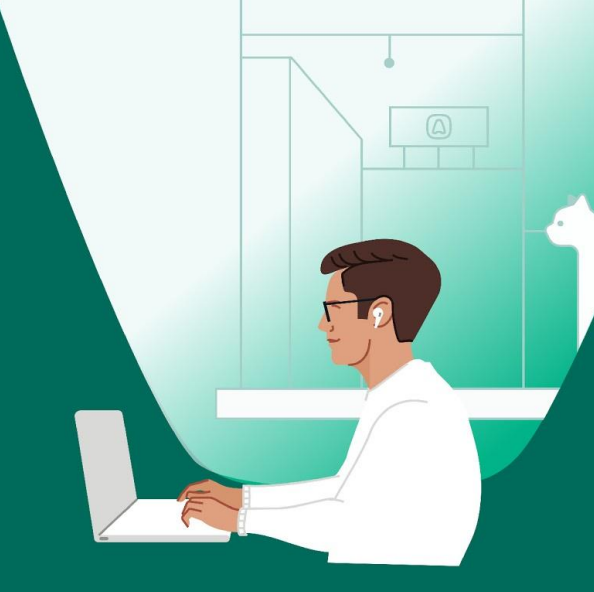

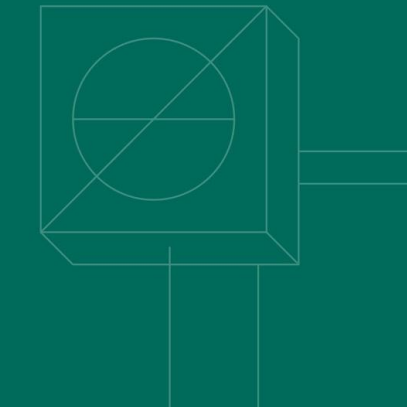

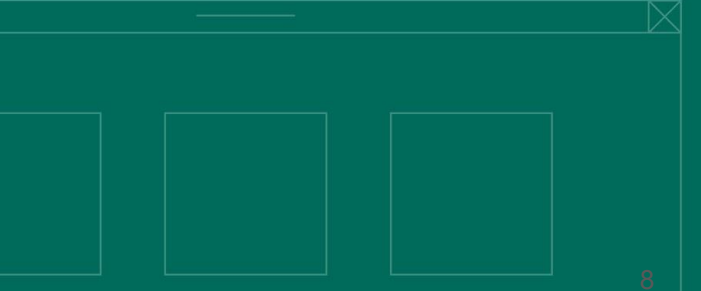

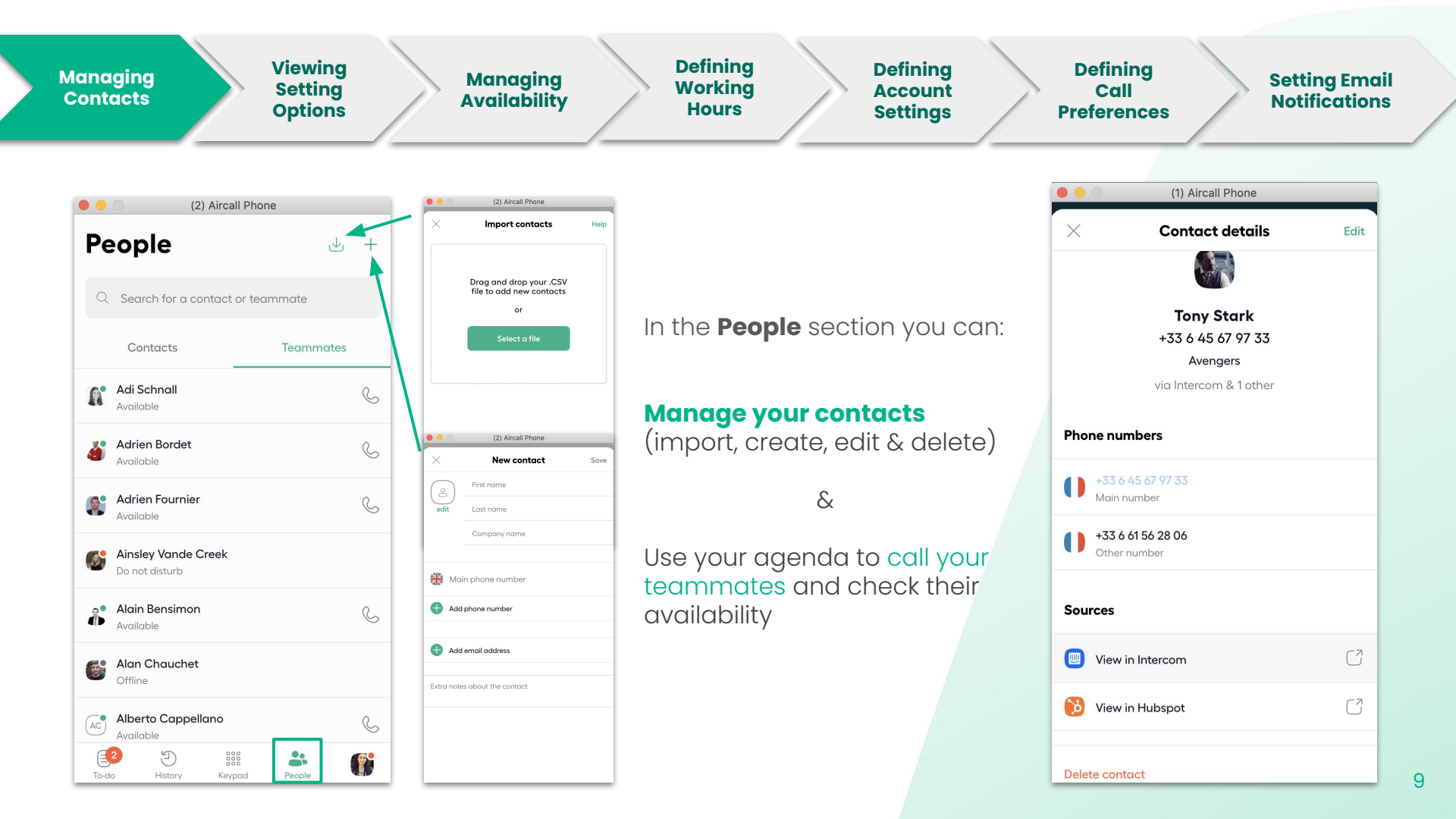

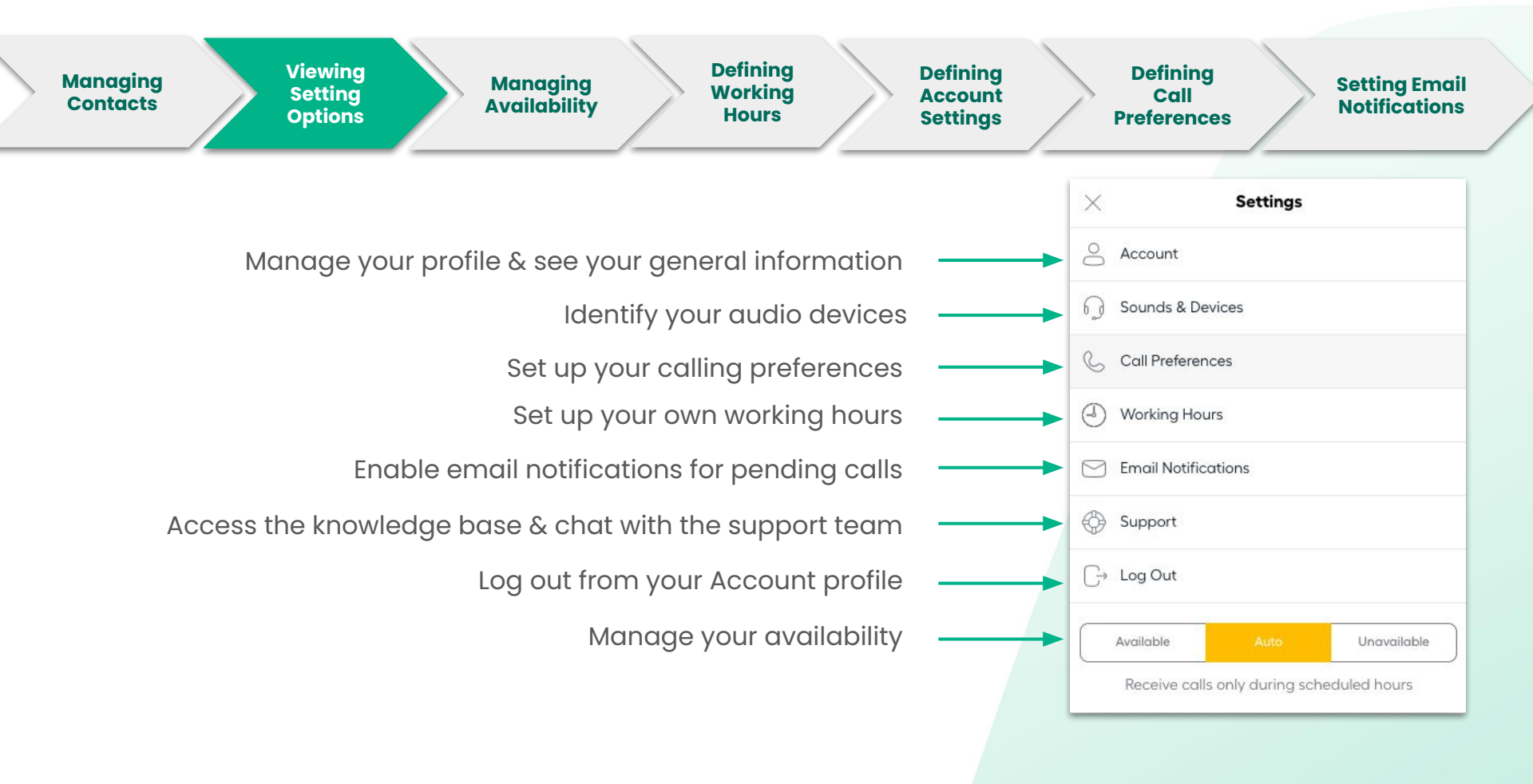

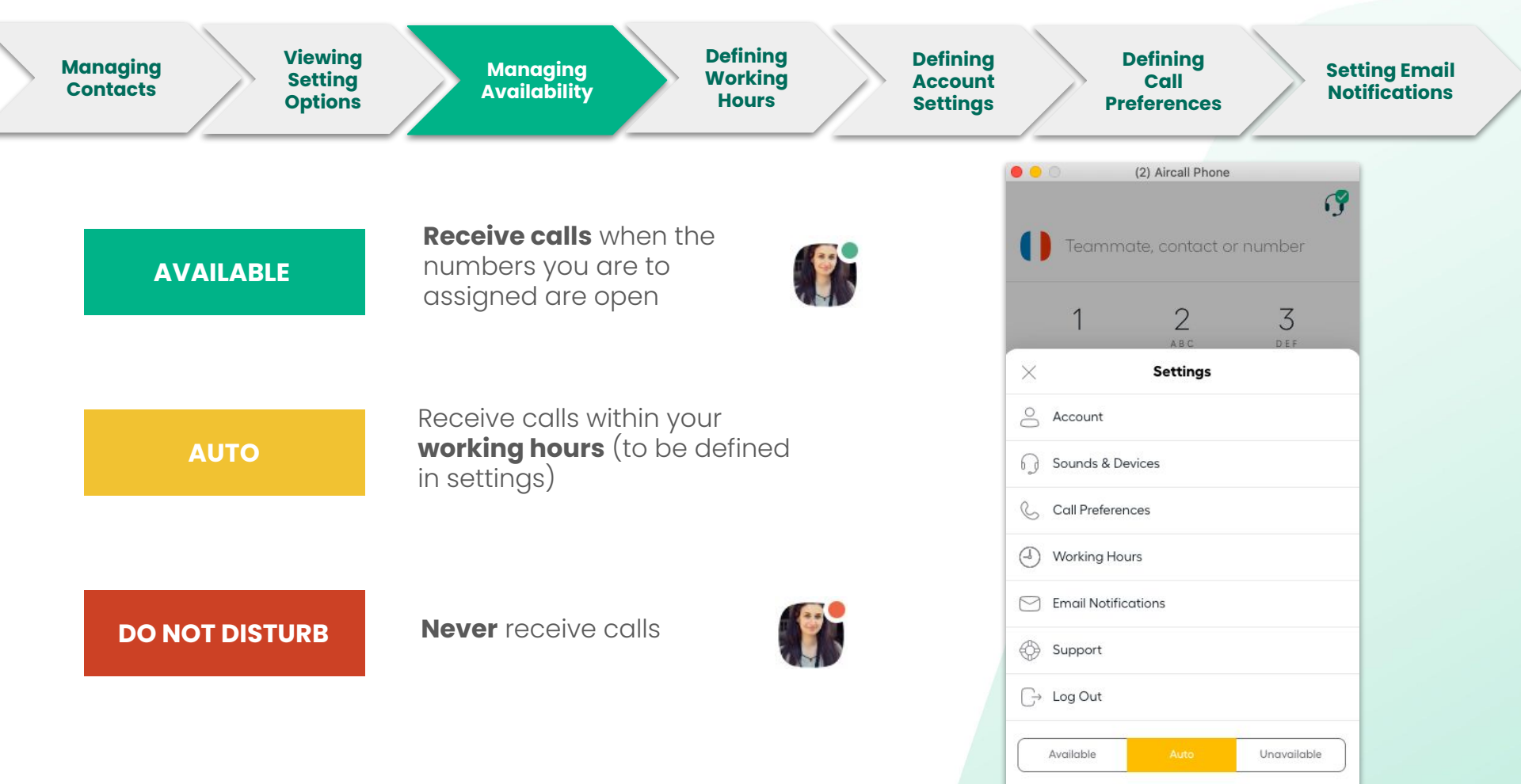

Receive calls only during scheduled hours

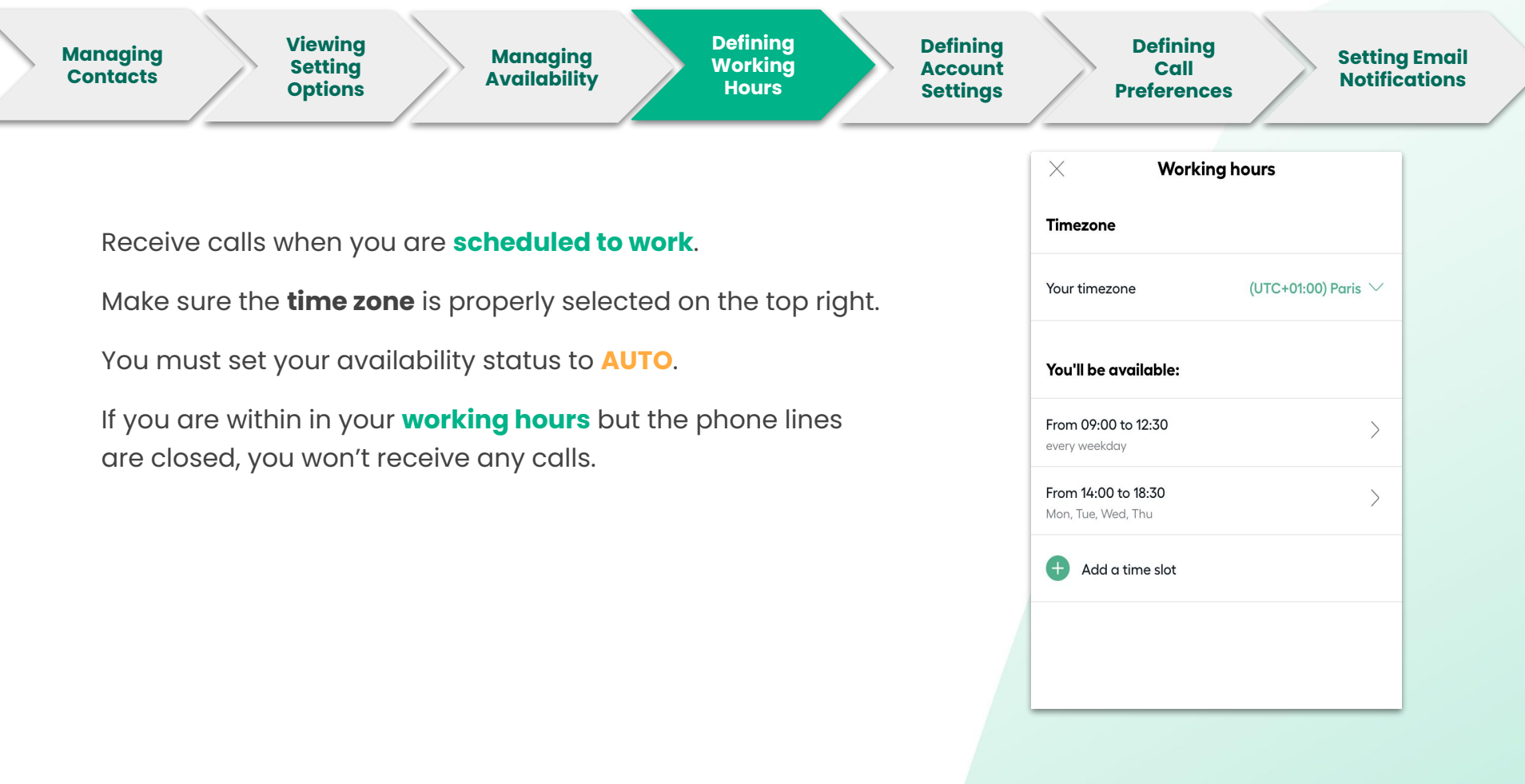

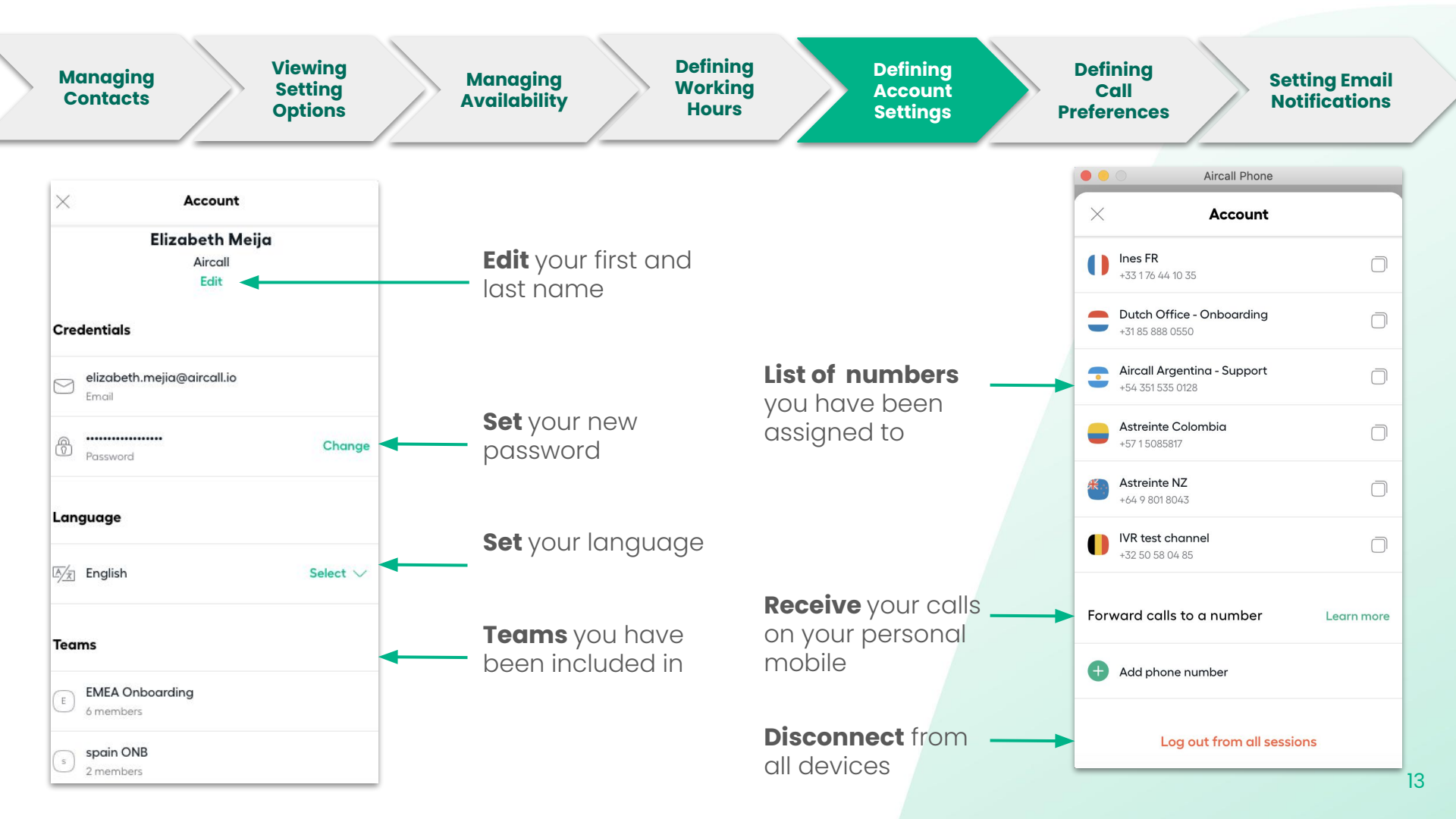

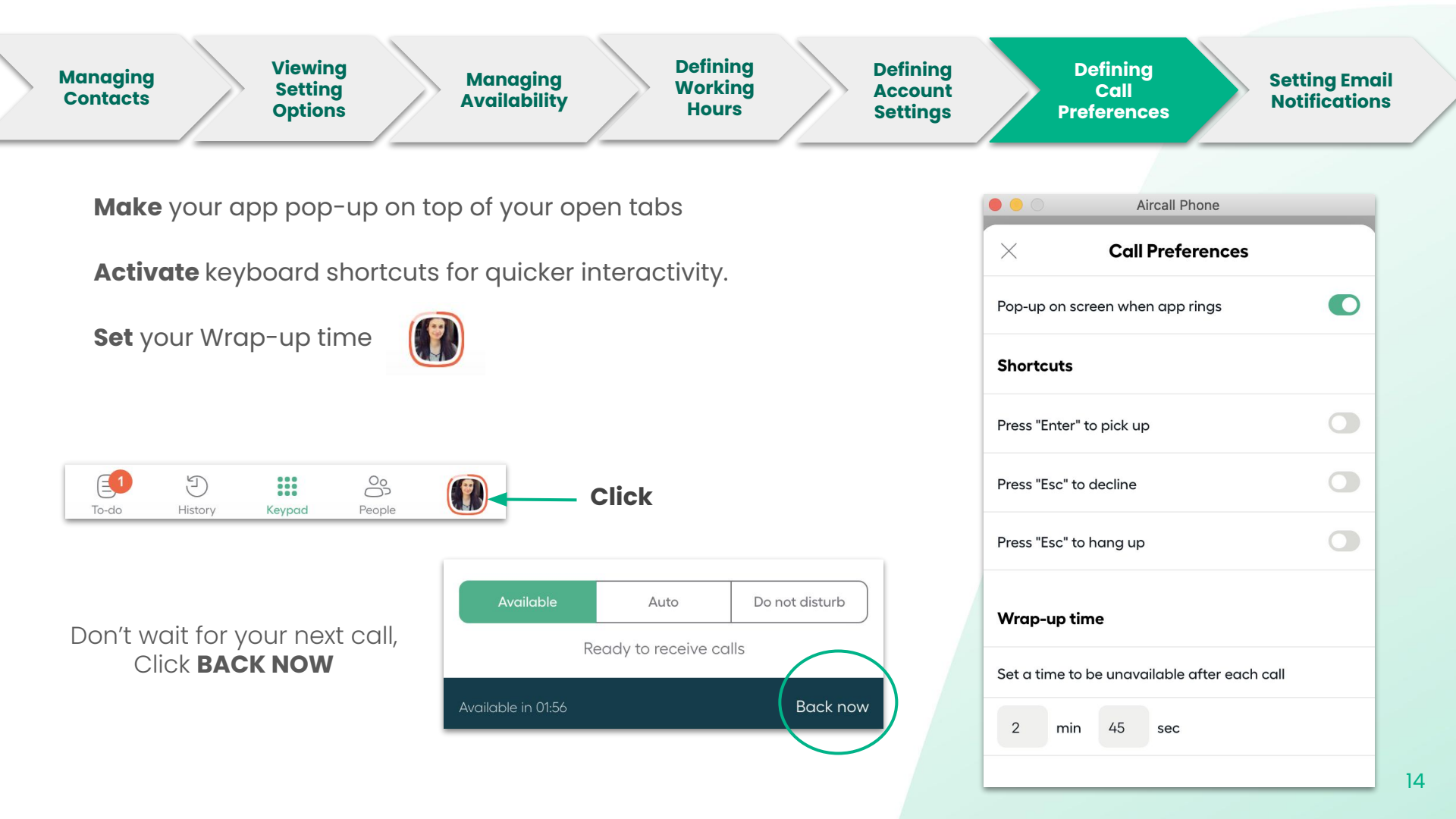

| Managing<br>Contacts Viewing<br>Setting<br>Options Managing<br>Availability Defining<br>Working<br>Hours Settings | Defining<br>Call<br>Preferences Settin<br>Notifie                                                                         | g Email<br>cations |
|----------------------------------------------------------------------------------------------------|----------------------------------------------------------------------------------------------------|--------------------|
|                                                                                                    | Aircall Phone                                                                                                    |                    |
| Activate the setting and get notified by email for:                                                               | Email notifications                                                                                                    |                    |
| - voicemails                                                                                                    |                                                                                                    |                    |
| - call assignments                                                                                                | OD Voicemails                                                                                                    |                    |
| - invoices (only Admin)                                                                                           |                                                                                                    |                    |
| - daily follow-ups                                                                                                | $\bigcirc \\ \bigcirc \\ \bigcirc \\ \bigcirc \\ \bigcirc \\ \bigcirc \\ \bigcirc \\ \bigcirc \\ \bigcirc \\ \bigcirc \\$ |                    |
| - Activity summary (only Admin)                                                                                   |                                                                                                    |                    |
| <ul> <li>A webhook is deactivated (only Admin)</li> </ul>                                                         | invoices                                                                                                    |                    |
| <b>Daily follow-up</b> is an emailed list of missed calls and voicemails                                          | L Daily follow-up                                                                                                    | •                  |
| that have not yet been handled.                                                                                   |                                                                                                    |                    |
| Activity summary is for all aircall lines and is available only for                                               | Never                                                                                                    | $\checkmark$       |
| Admins. You can choose the frequency of the report.                                                               | 🖉 Disabled webhooks                                                                                                    |                    |
|                                                                                                    | Every week                                                                                                    |                    |
|                                                                                                    | Every month                                                                                                    |                    |
|                                                                                                    |                                                                                                    |                    |
|                                                                                                    |                                                                                                    |                    |
|                                                                                                    |                                                                                                    |                    |

## Making & taking phone calls

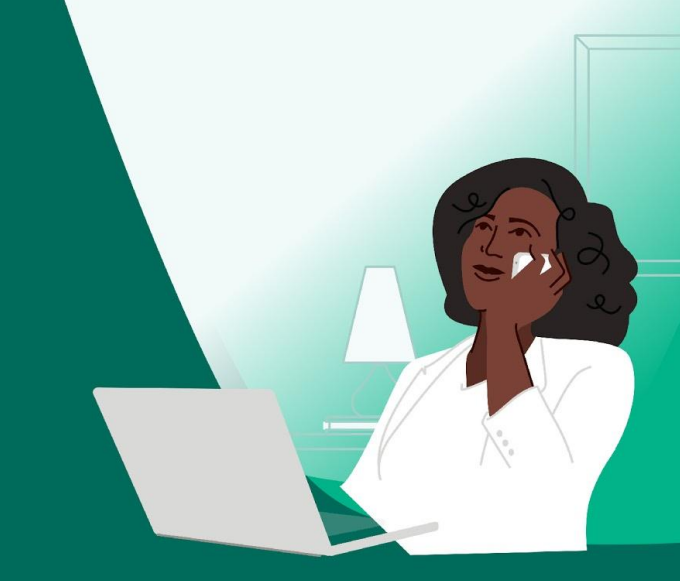

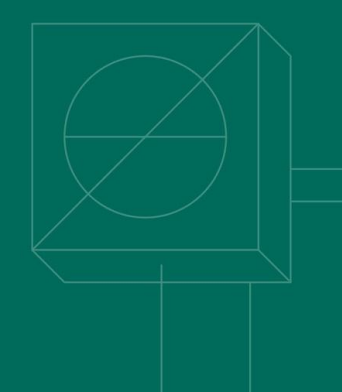

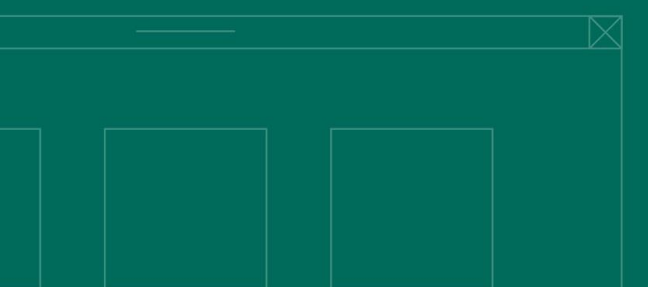

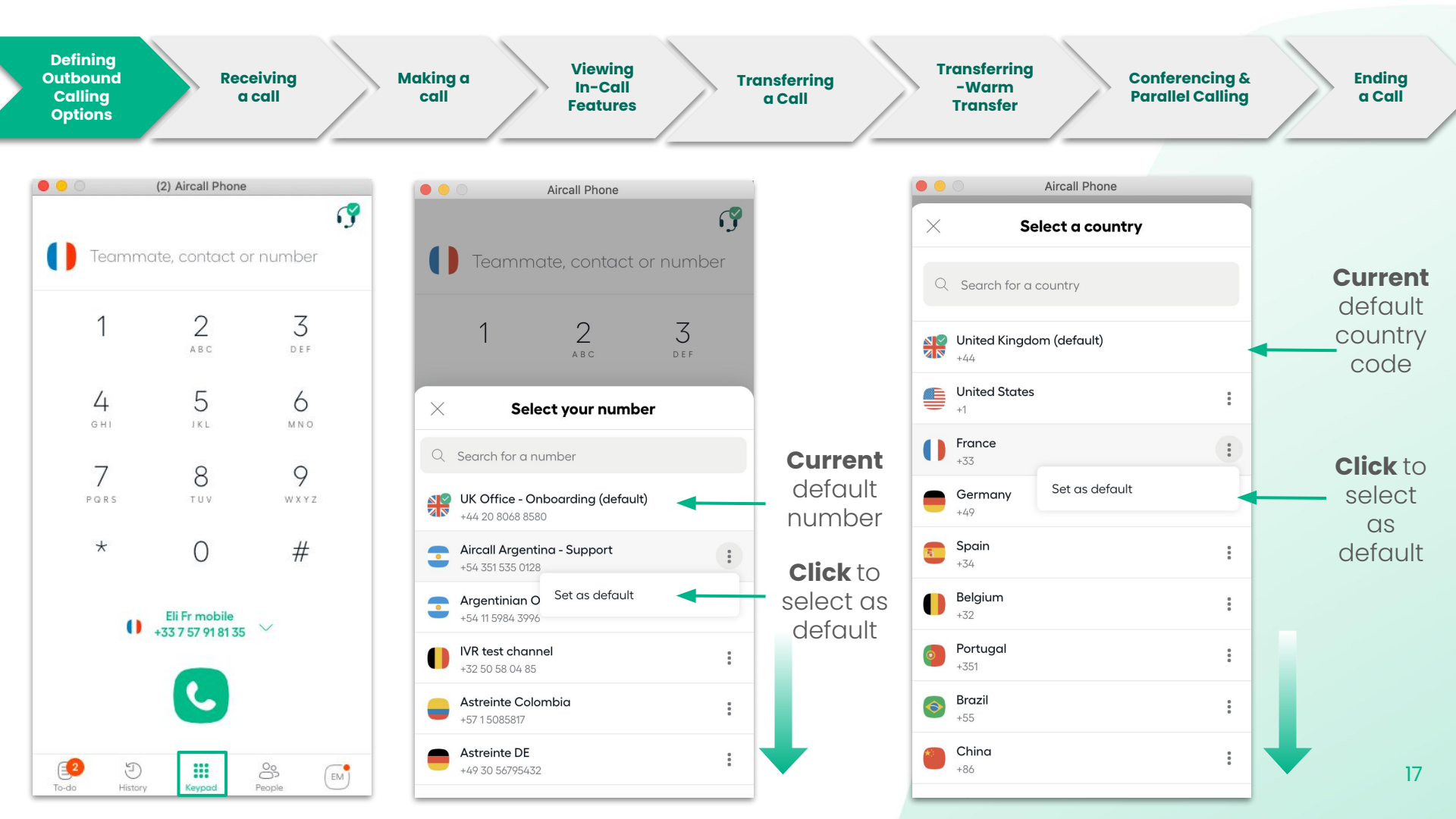

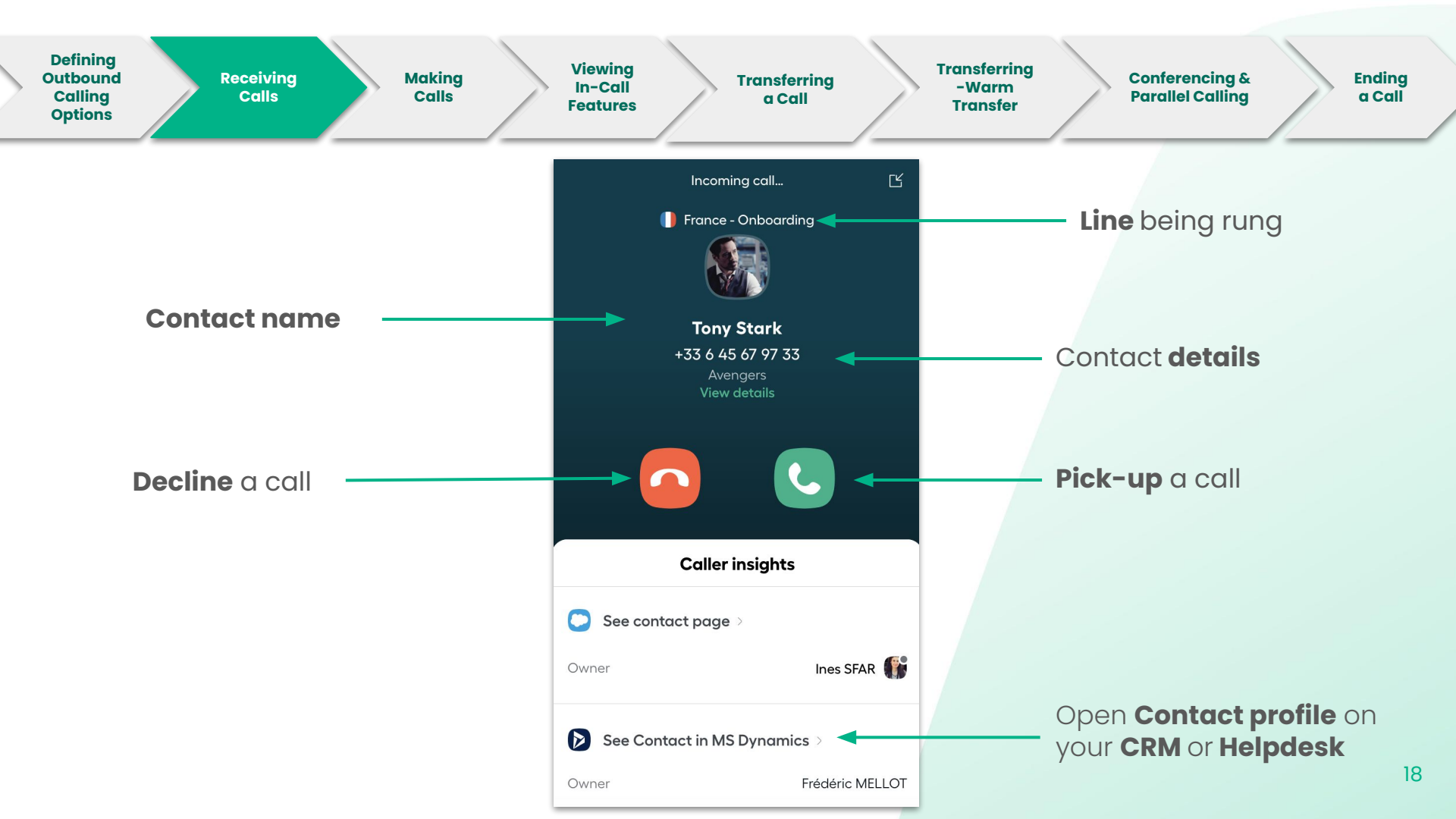

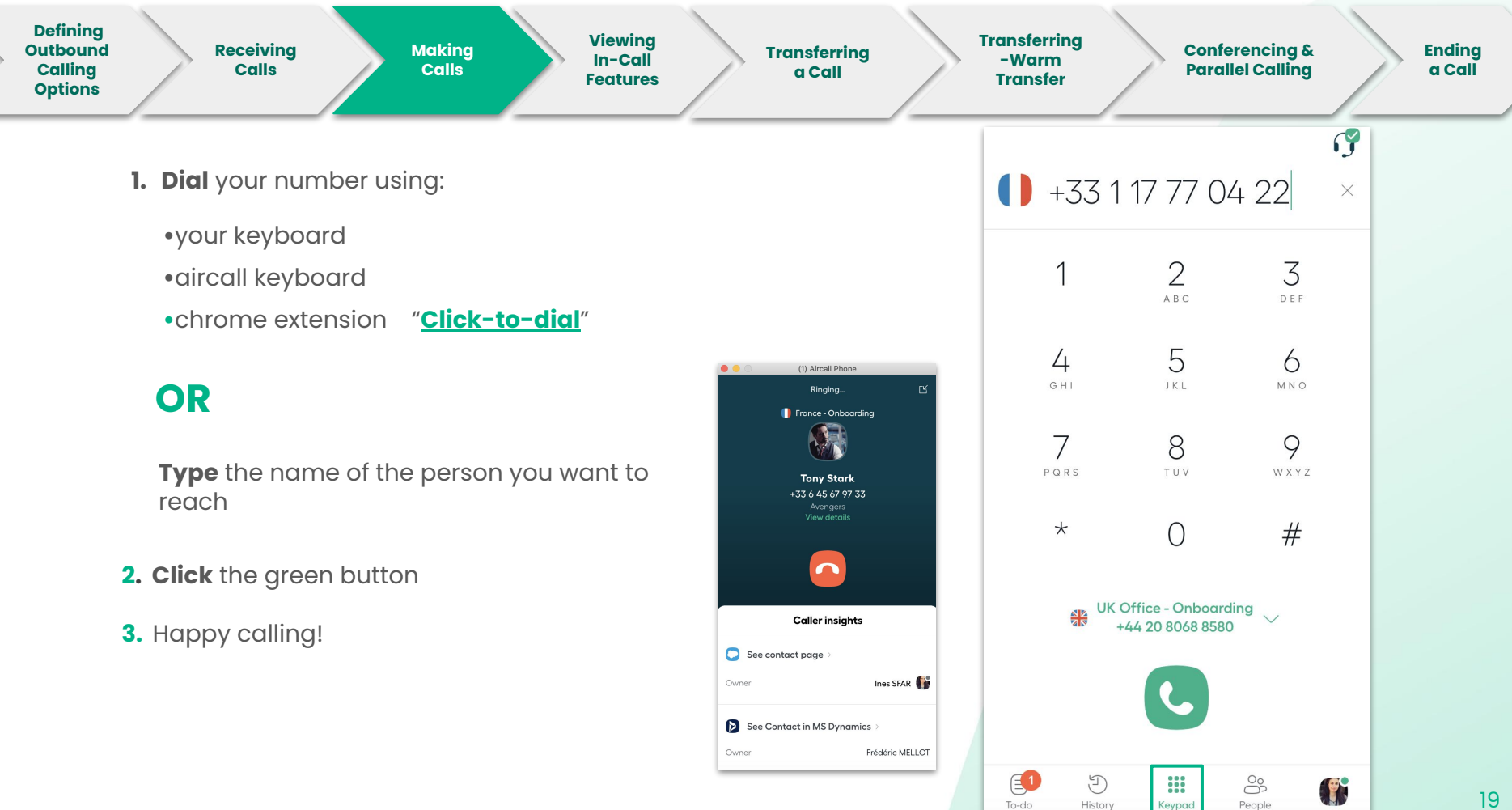

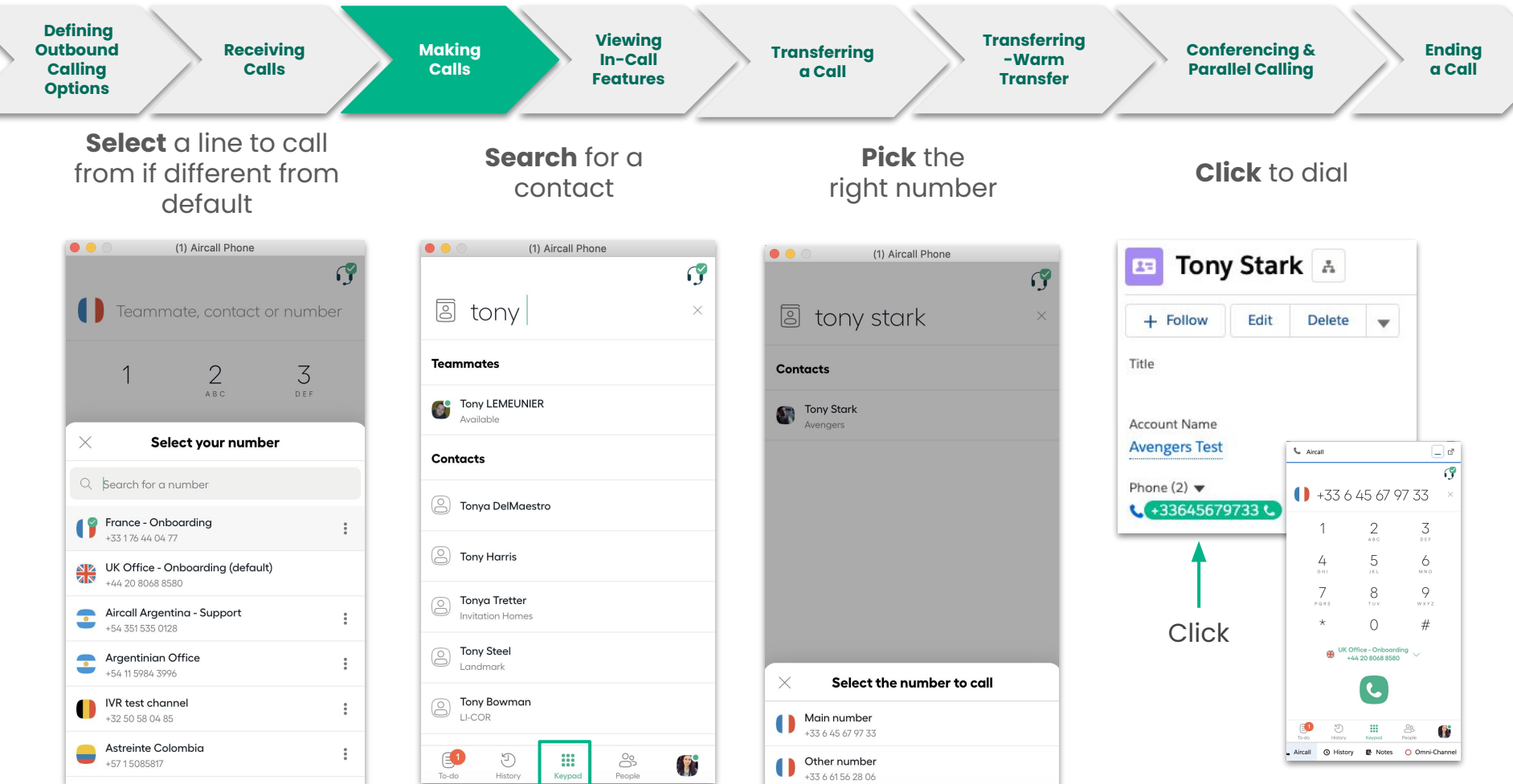

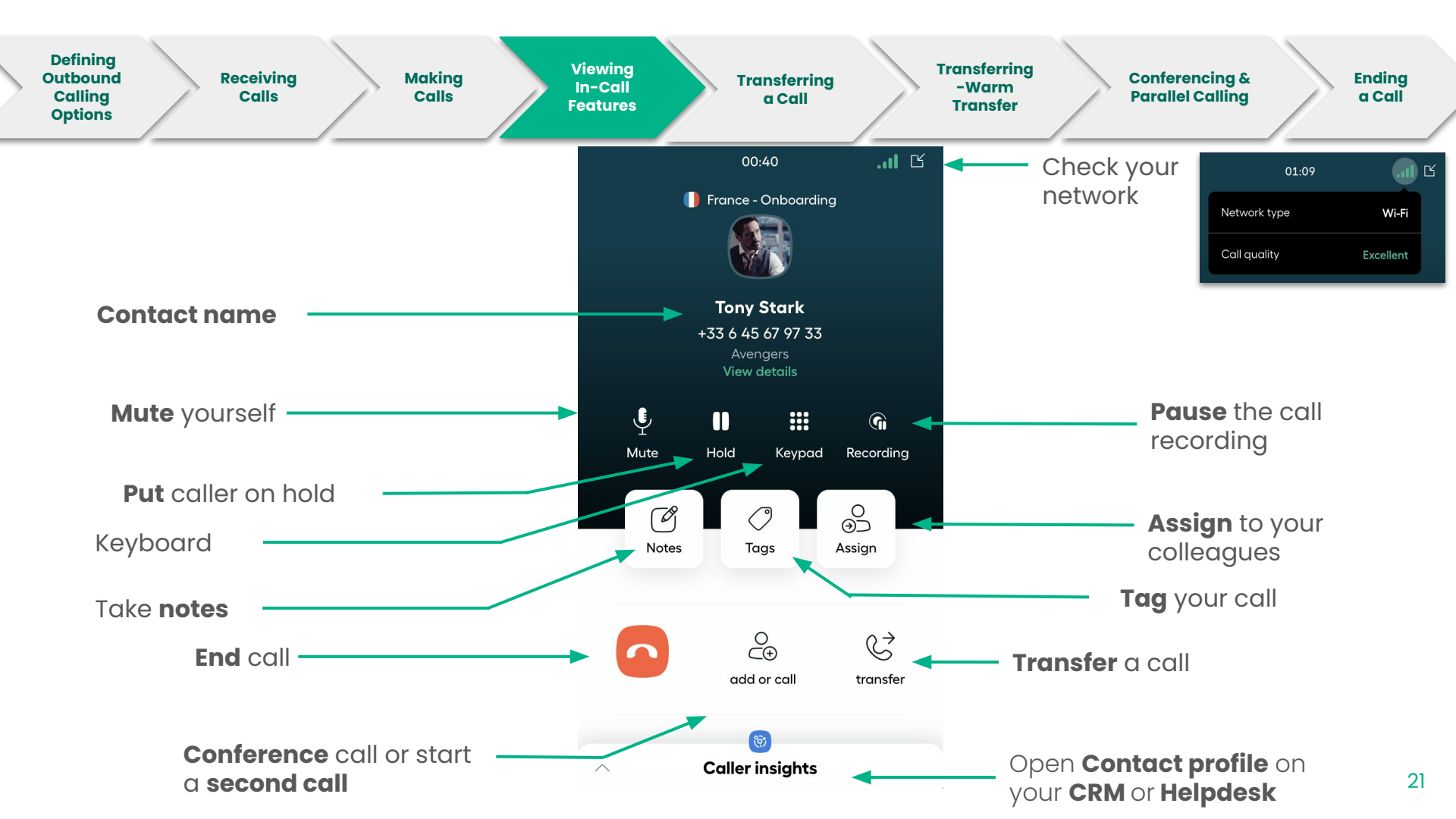

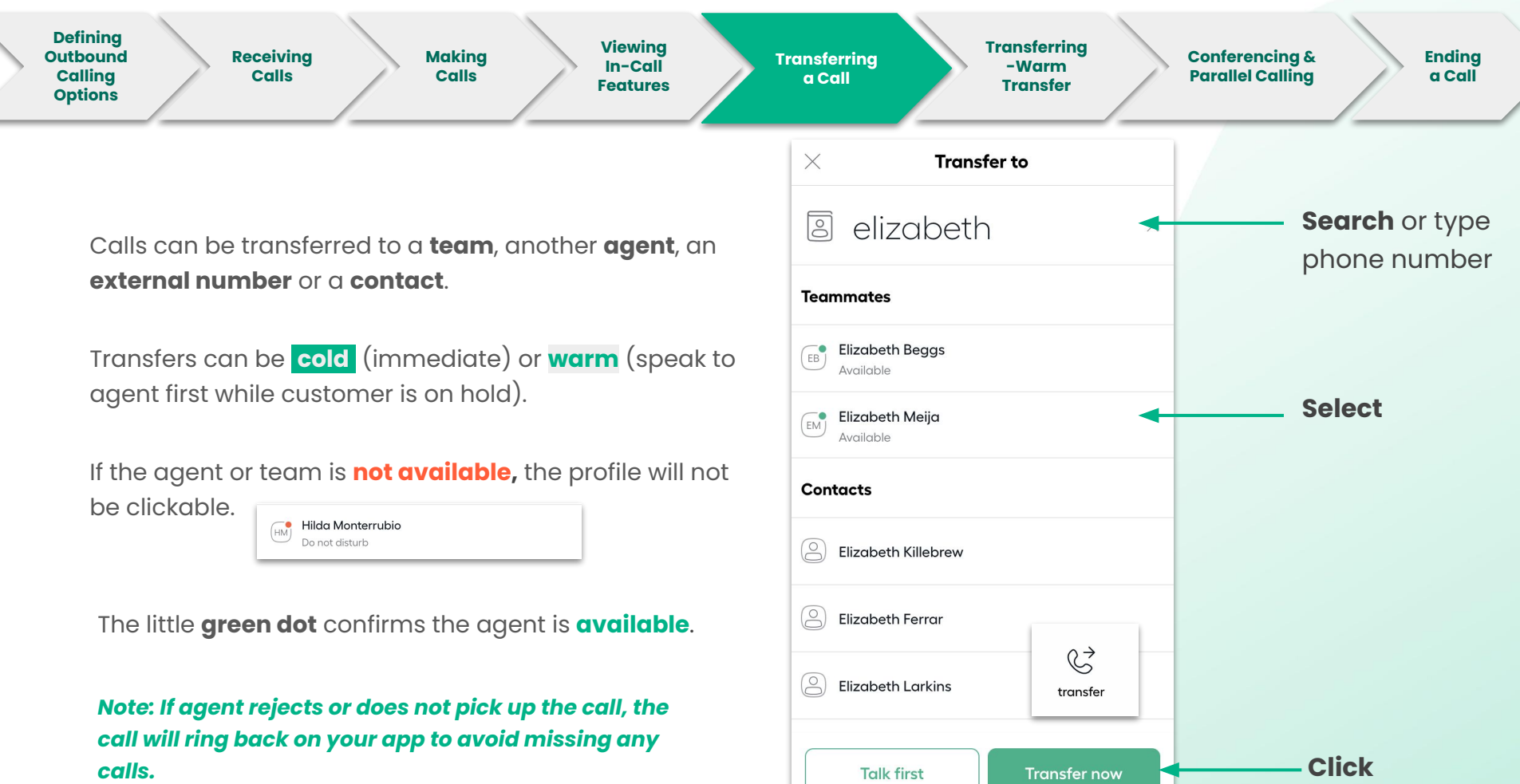

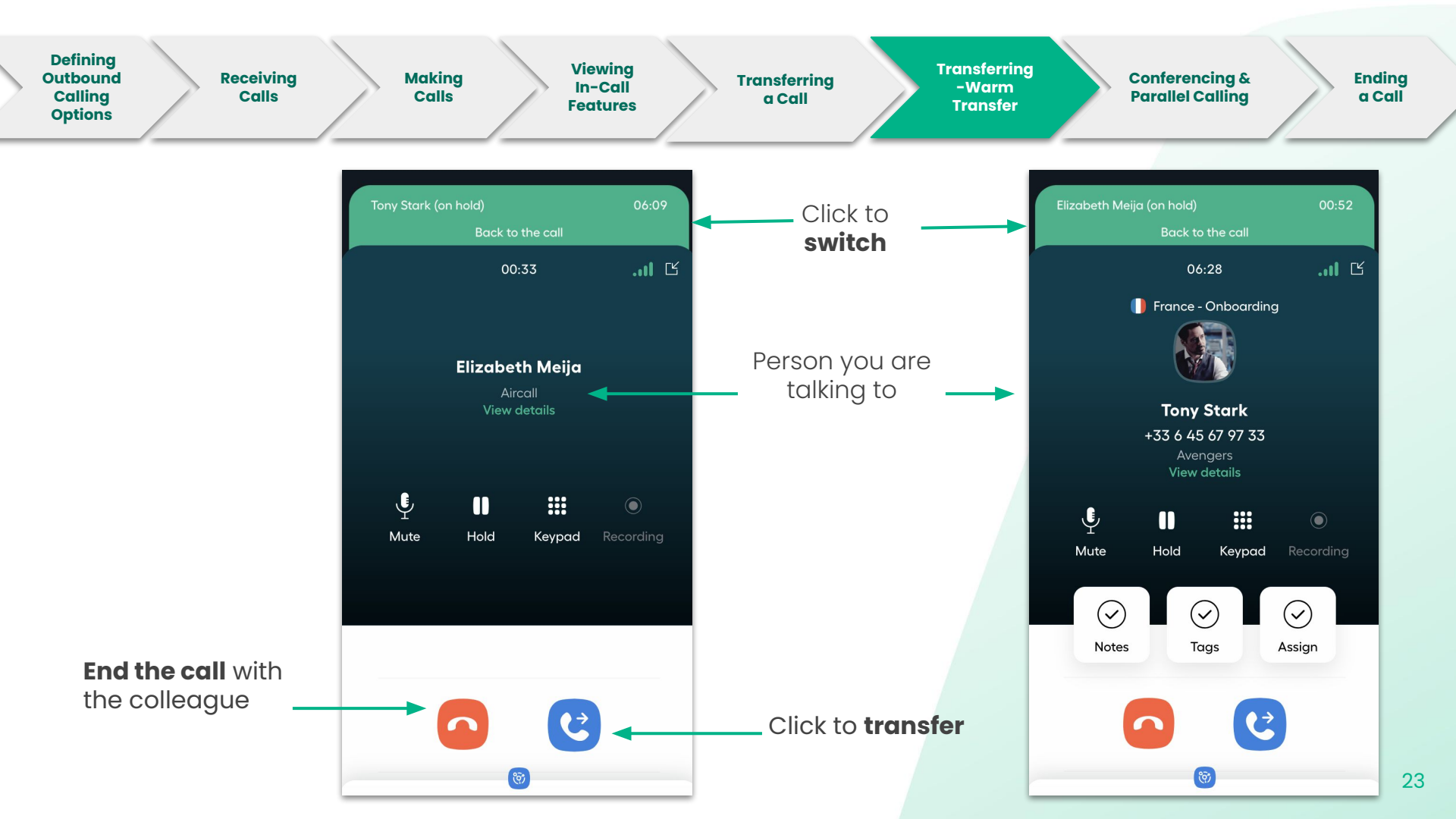

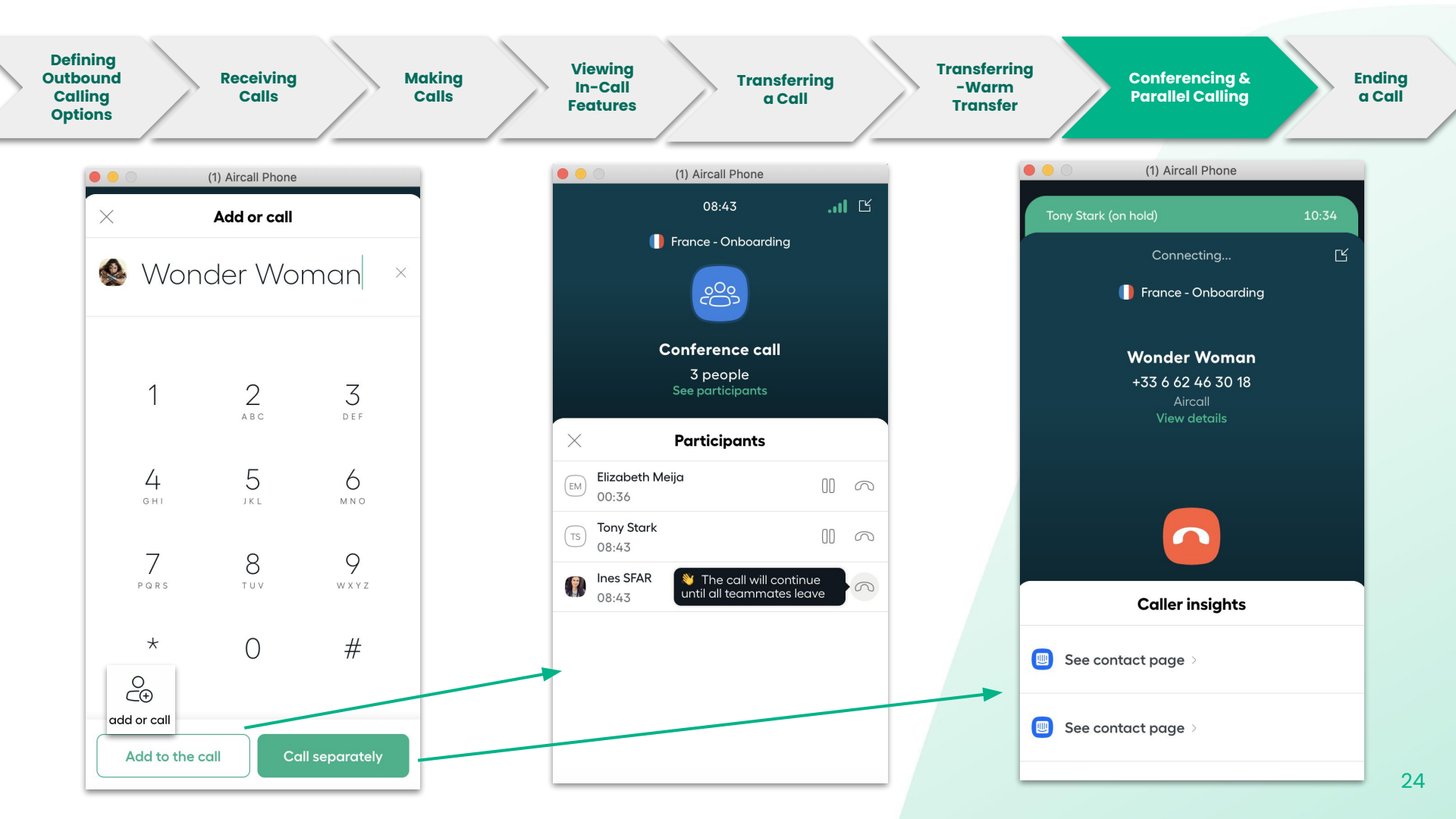

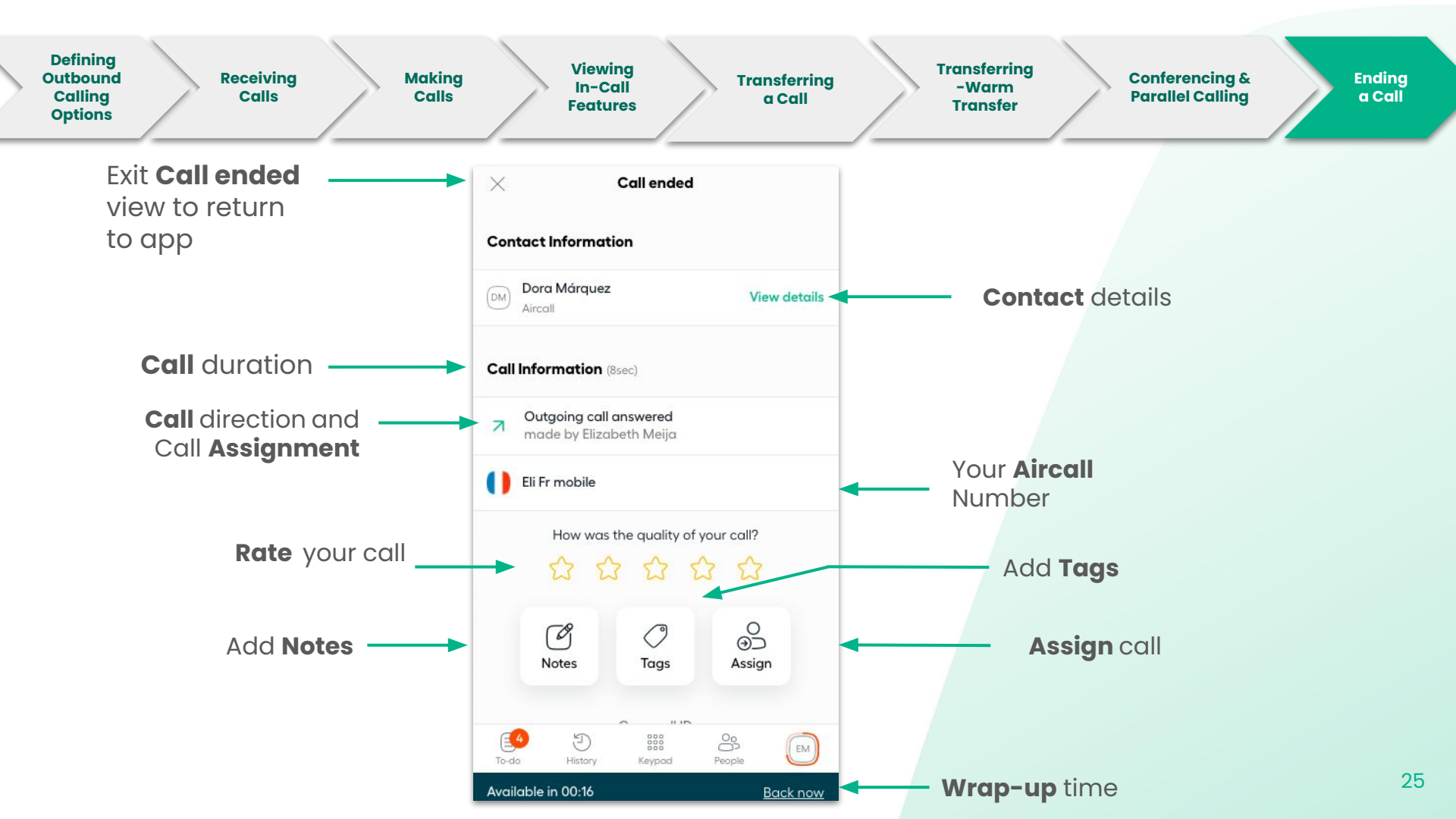

### Managing your Call Activity

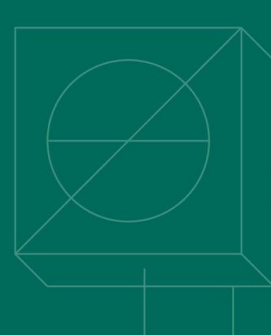

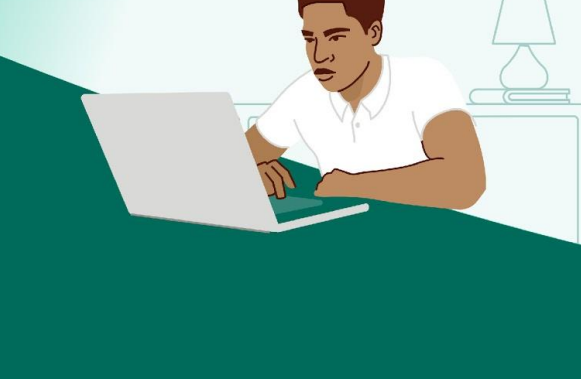

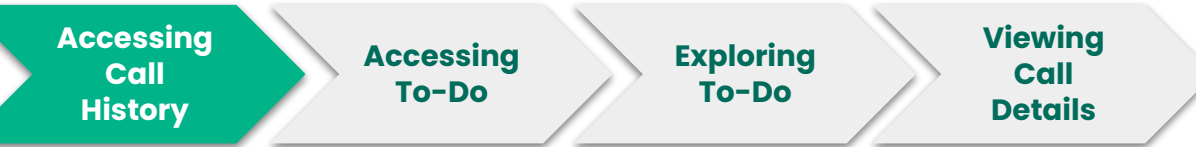

The **Call history** is where you can find all of your call activity.

You can retrieve your previous calls (inbound and outbound calls, missed calls, voicemails, or callback requests).

You can **filter** your calls by specific number, users, date ranges, tags<sup>?</sup>, etc.

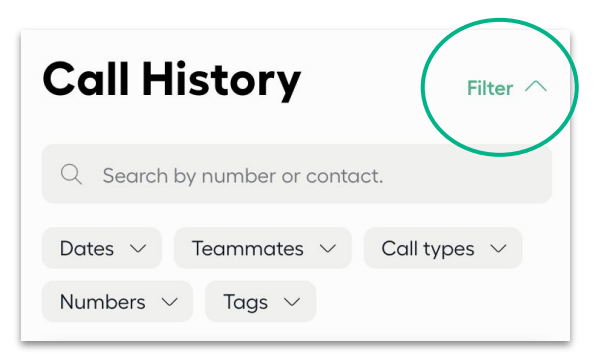

**Tags are a great way to customize how you search for calls on the app. Ask your Admin which tags have been created for your team!** 

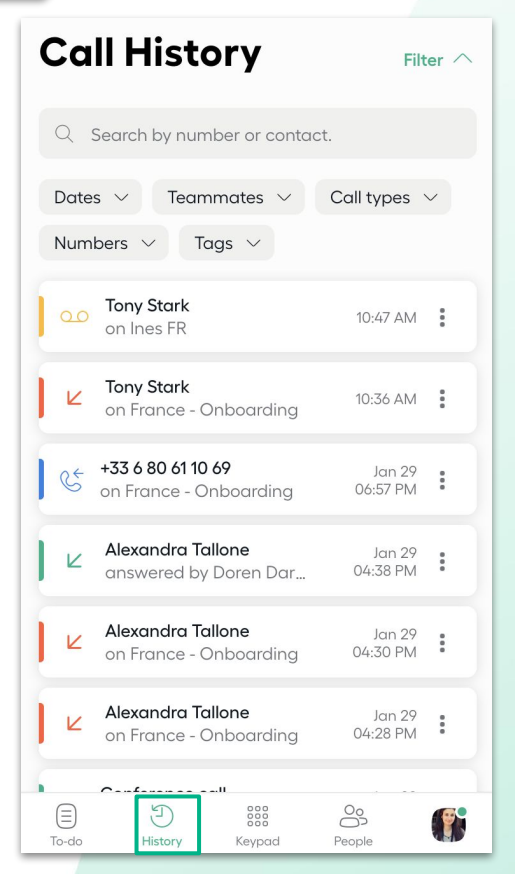

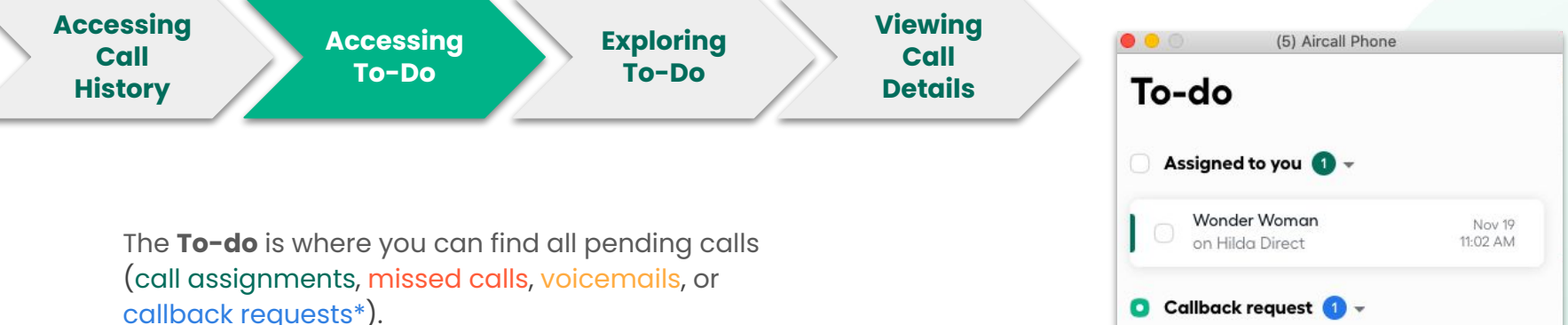

...

To-do

+1832 248 6999

Cancel

+61272026901

Onboarding UK

You can filter your calls by specific number to check your most important tasks.

You can **achieve all** calls by clicking on the left side of the call

You can **Assign** calls to your teammates, **mark as** done, copy the number to call back or click to open call details.

Note: Access to the call back request feature depends on the Aircall plan.

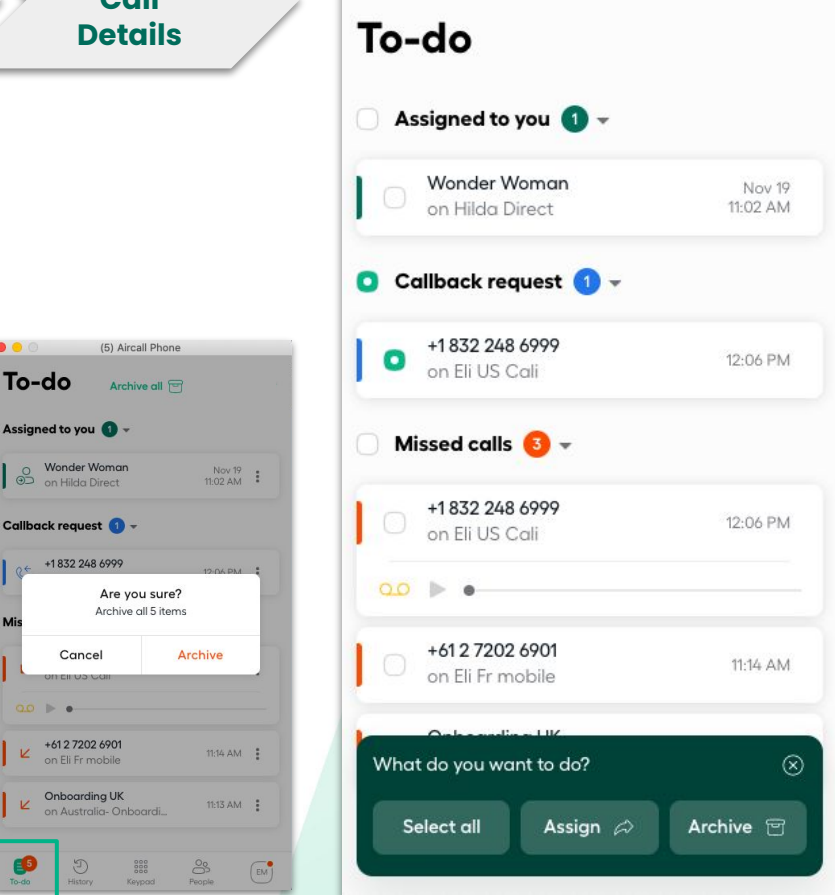

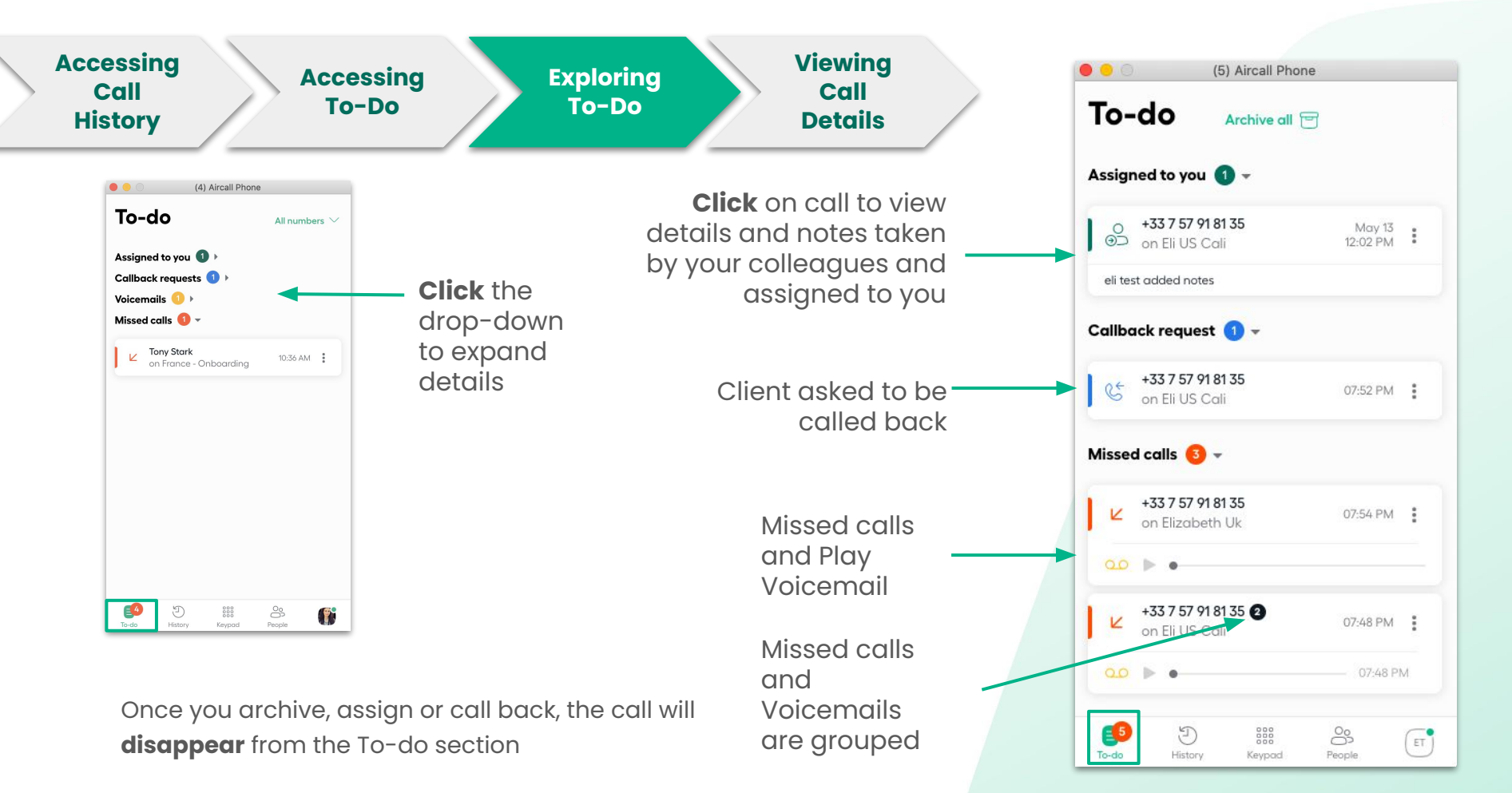

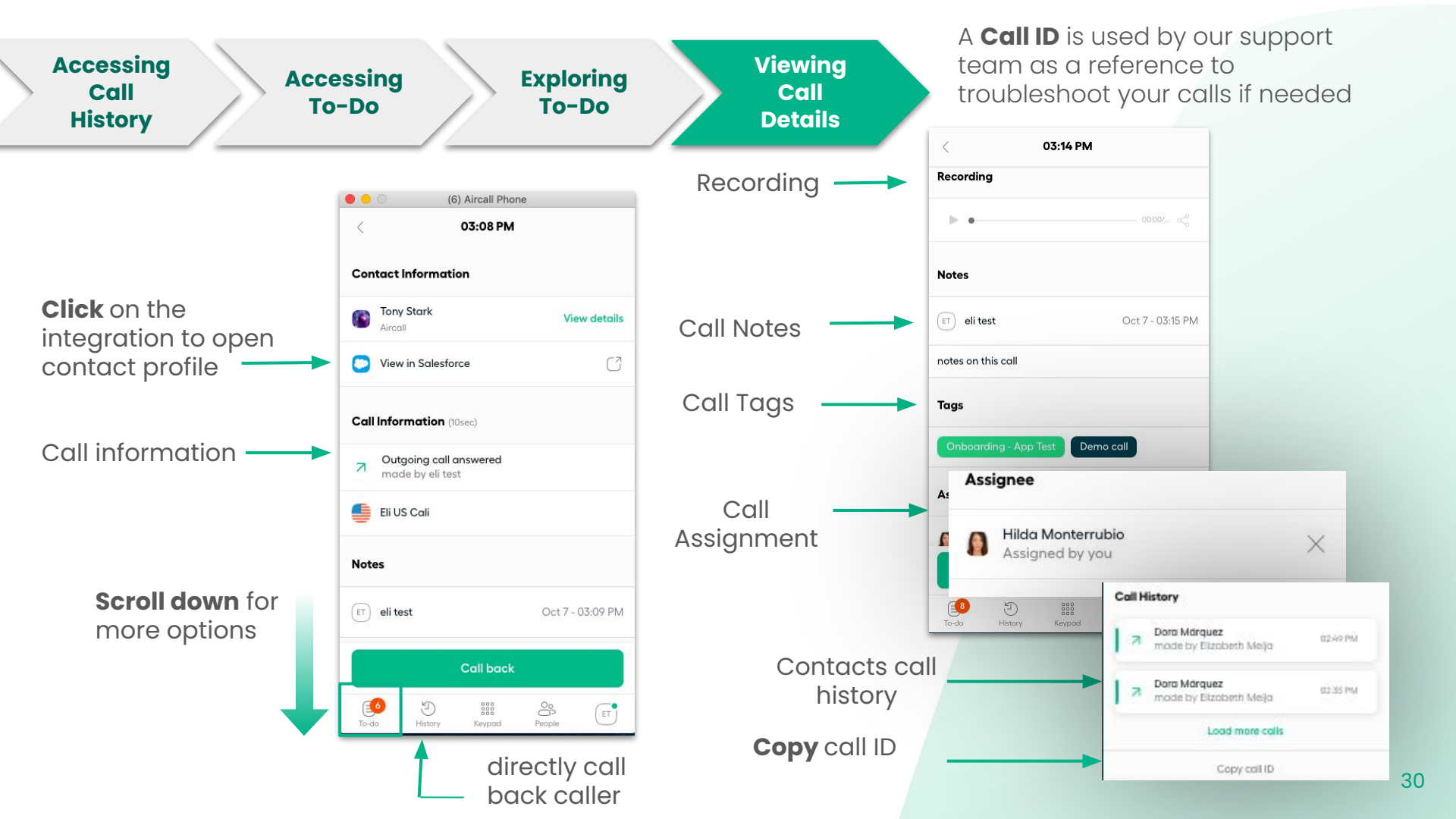

## Troubleshooting

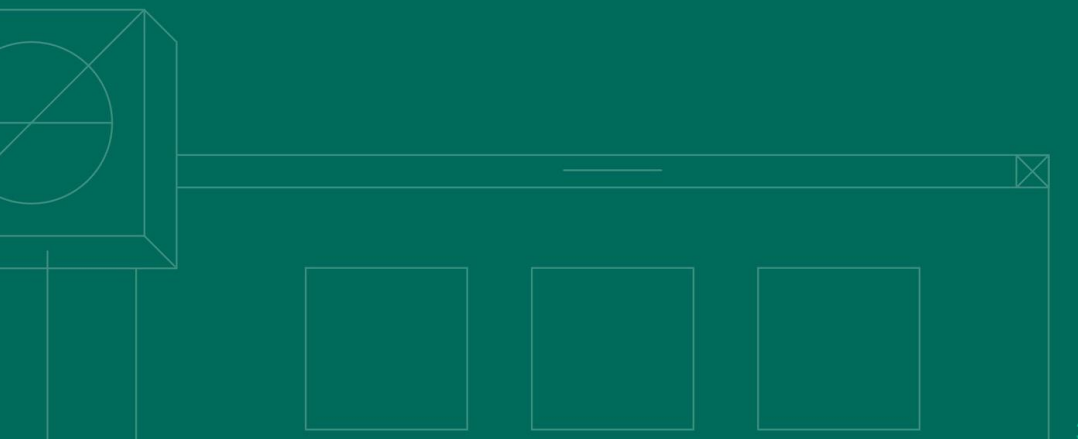

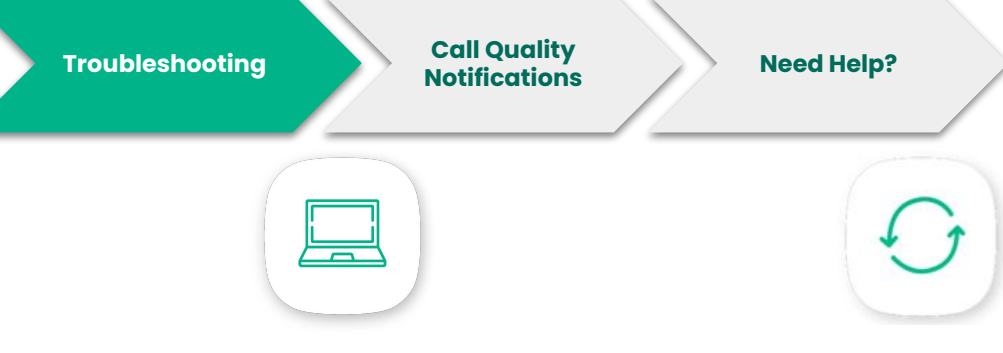

#### Update your App

Making sure that your Aircall Phone is updated to the most recent version is important as newer versions include performance updates.

To learn how to update on Windows 10 + and MacOS 10.14+, <u>Click here</u>

#### **Reload your App**

Reloading your app is helpful when your changes have been made to the app.

To learn how to reload on Windows 10 + and MacOS 10.14+, <u>Click here</u> ٢

#### Clear Cache and Cookies

Clearing cache and cookies is a useful way to fix any errors in the app, such as loading or formatting issues.

To learn how to clear cache and cookies on Windows 10 + and MacOS 10.14+, <u>Click</u> <u>here</u>

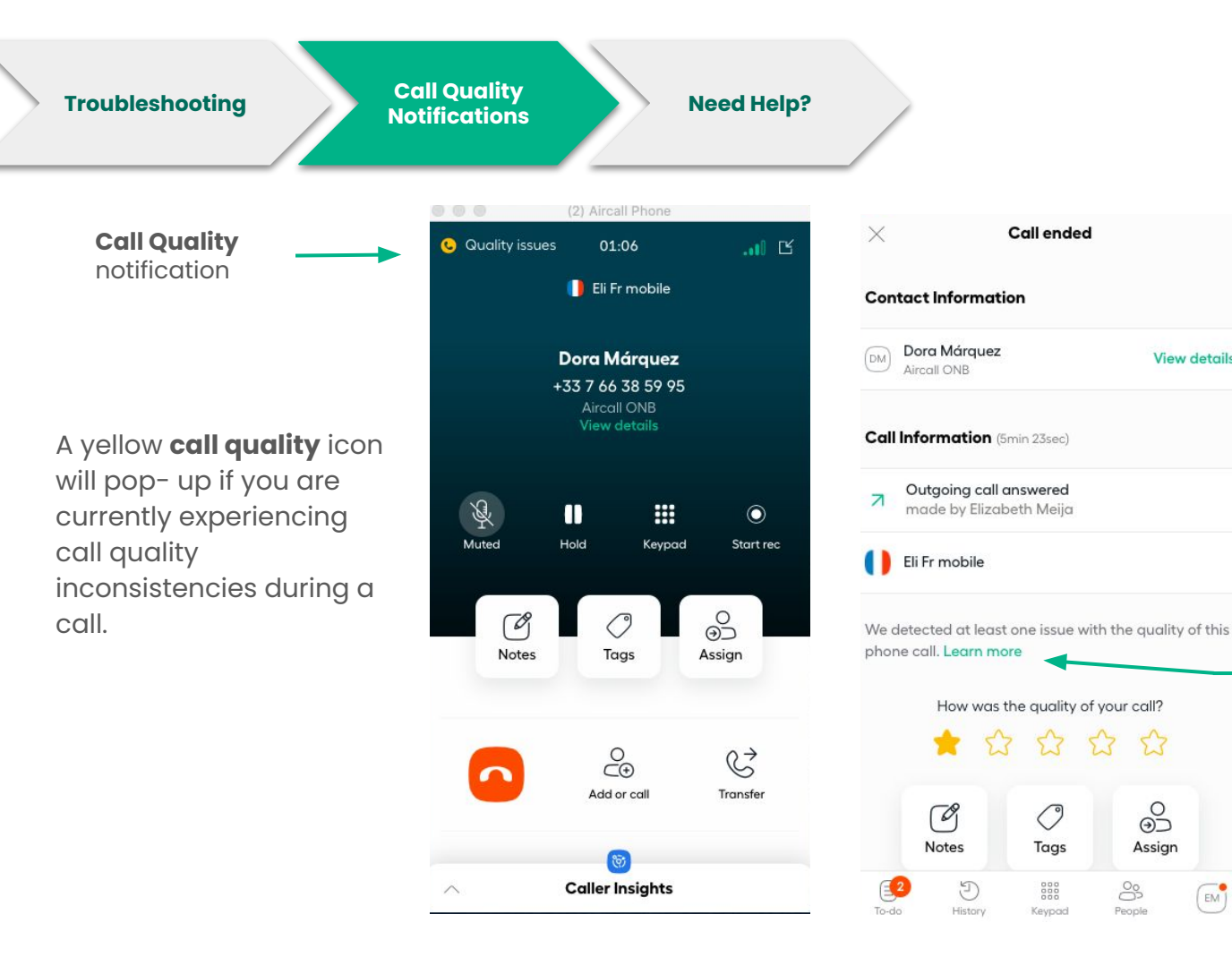

In the **call end** view, you can select "Learn More" to obtain more details about the specific quality issues that occurred. You will be able to find direct access links to helpful articles that provide information regarding these issues and how you might resolve them yourself.

View details

0

Assign

EM )

S

People

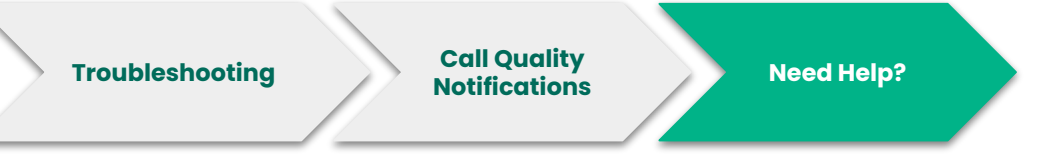

Need advice and answers: Knowledge Base Articles

Contact our Support Team <a href="https://support.aircall.io/">https://support.aircall.io/</a>

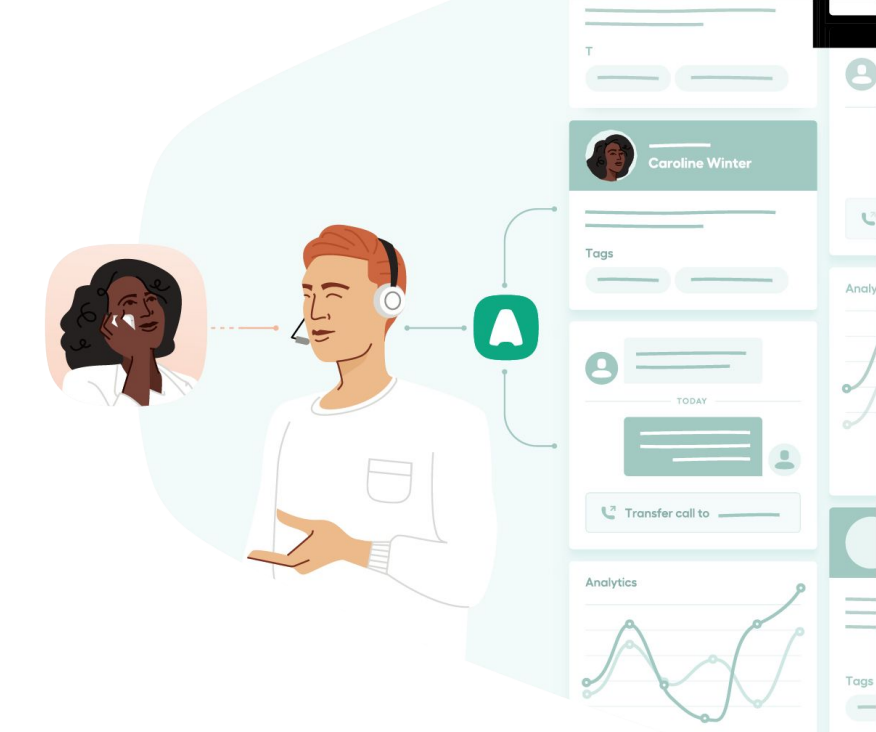

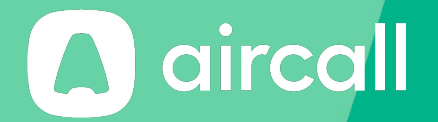

### Thank you!

The phone system for modern business - aircall.io

### Index

| Account           | 13                              |
|-------------------|---------------------------------|
| Activity Summary  | 15                              |
| Agent             | 22, 23, 27                      |
| Archive           | 28, 29                          |
| Assignment        | 15, 21, 25, 28- 30              |
| Audio             | 10                              |
| Auto              | 11, 12                          |
| Availability      | 9-11, 22                        |
| Cache & Cookies   | 31                              |
| Call back request | 27, 28, 29, 30                  |
| Call Quality      | 4, 33                           |
| Calls             | 7, 9, 11- 13, 17, 18-29, 30, 33 |
| Click-to-dial     | 19, 20                          |
| Cold              | 22                              |
| Conference        | 21, 24                          |
| Contact           | 9, 18, 20-22, 25, 30            |
| CRM/ Helpdesk     | 18, 21                          |
| Date              | 27                              |
| Desktop App       | 4, 5, 6, 14, 32                 |
| Details           | 28, 29, 30                      |
| Dial              | 7                               |
| Direction         | 25                              |
| Download          | 5                               |

| Duration       | 25         |
|----------------|------------|
| Email          | 5,10       |
| Ethernet Cable | 4          |
| Filter         | 27, 28     |
| Follow- up     | 15         |
| Google Chrome  | 4, 6, 19   |
| Headset        | 4, 5, 6, 7 |
| History        | 27, 30     |
| Hold           | 21, 22     |
| ID             | 30         |
| Inbound        | 27         |
| Input Device   | 6          |
| Invitation     | 5          |
| Invoice        | 15         |
| Keyboard       | 14, 19, 21 |
| Knowldege Base | 10, 34     |
| Language       | 5, 13      |
| Logout         | 10, 13     |
| Mac            | 4, 32      |
| Microphone     | 4, 5       |
| Missed         | 27, 28, 29 |
| Mute           | 21         |

### Index

| Name          | 13                        |
|---------------|---------------------------|
| Network       | 4, 21                     |
| Notes         | 2, 25, 29, 30             |
| Notifications | 10                        |
| Number        | 7, 13, 17, 20, 22, 25, 27 |
| Outbound      | 27                        |
| Output Device | 6                         |
| Password      | 5, 13                     |
| Pause         | 21                        |
| People        | 7, 8                      |
| Pop-up        | 14                        |
| Preferences   | 10, 14                    |
| Prefix        | 7, 17                     |
| Prerequisites | 4                         |
| Profile       | 10                        |
| QoS           | 4                         |
| Rate          | 25                        |
| Recording     | 21, 30                    |
| Reload        | 31                        |
| Ringtone      | 6                         |
| Router        | 4                         |
| Second        | 21, 24                    |

| 7, 11          |
|----------------|
| 14             |
| 5              |
| 10, 34         |
| 21, 25, 27, 30 |
| 9, 13, 22      |
| 12             |
| 7, 28, 29, 30  |
| 21, 22, 23     |
| 31, 32         |
| 31             |
| 15, 28, 29     |
| 6              |
| 22, 23         |
| 15             |
| 4, 32          |
| 10-12          |
| 14, 25         |
|                |